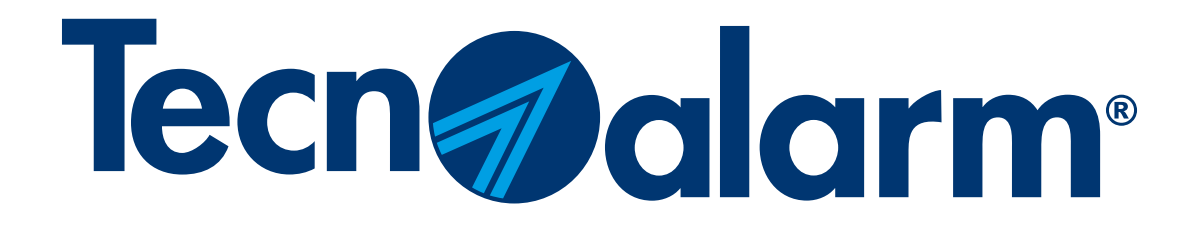

# **APP Evolution e myTecnoalarm TCS**

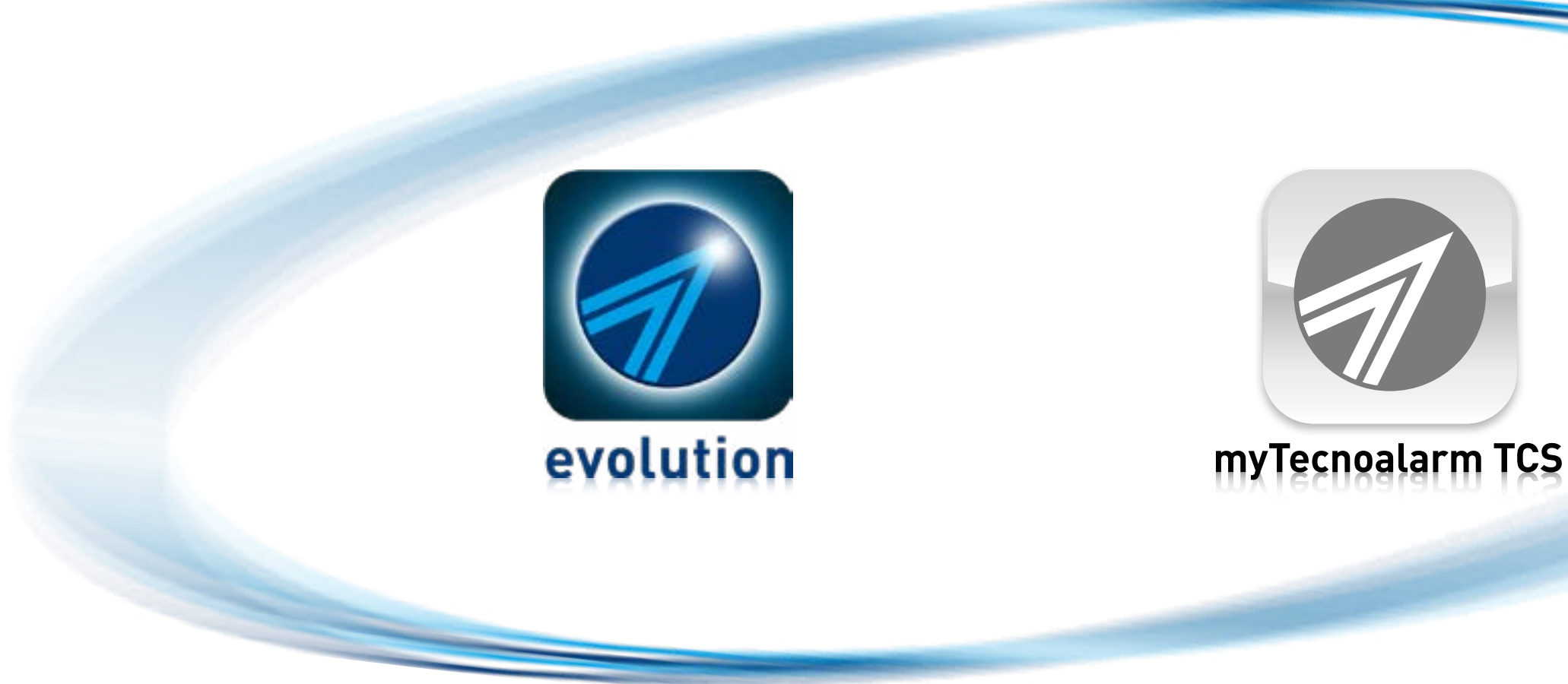

Rel. 2.1 - 12/2023

# **APP Evolution e myTecnoalarm TCS**

## Indice

Creare un account Tecnoalarm

Procedura di LOGOUT

Procedura di LOGIN

Sincronizzazione manuale App-Centra

Procedura di associazione tramite QR

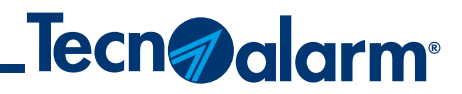

|        | P. 3  |
|--------|-------|
|        | P. 7  |
|        | P. 8  |
| rale   | P. 11 |
| R code | P. 15 |

# Verificare che l'App sia installata sul dispositivo. La procedura seguente è comune per entrambe le APP, Evolution e myTecnoalarm TCS.

# **Creare un account Tecnoalarm**

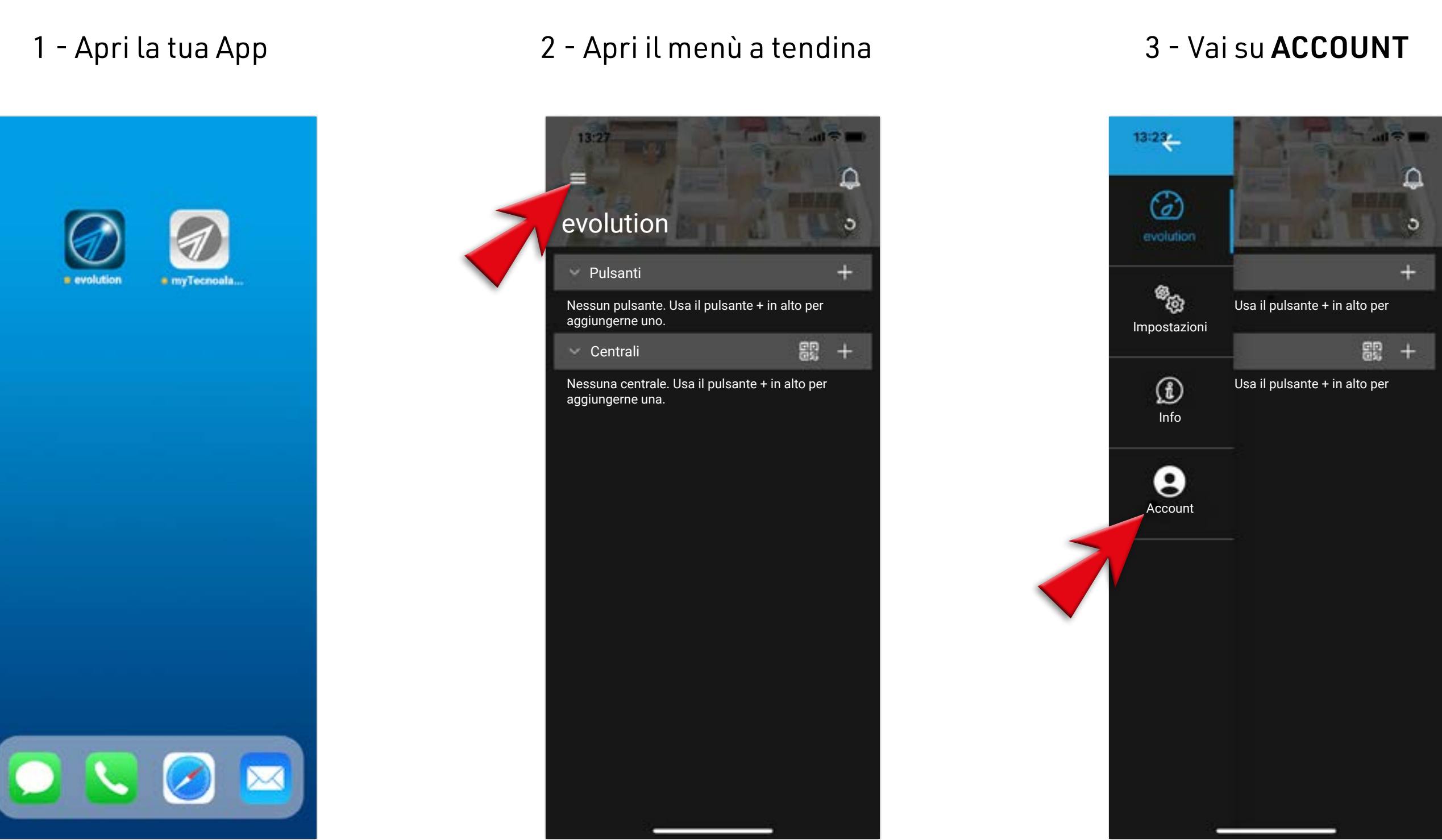

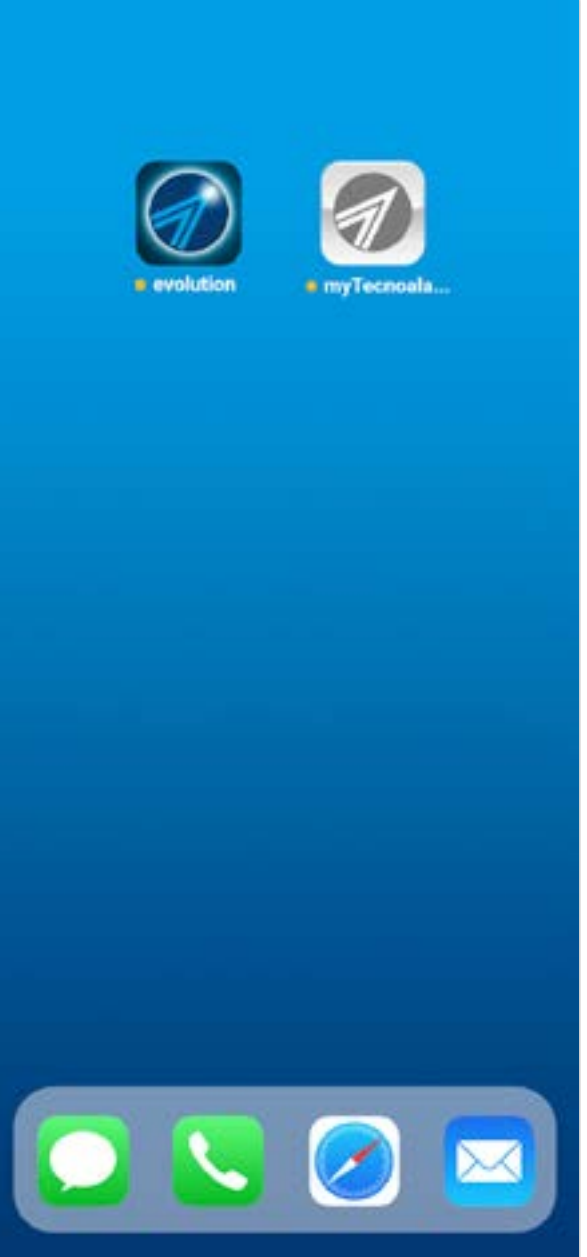

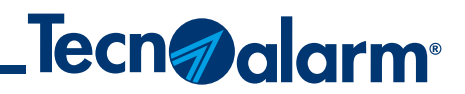

## 4 - Scegli **REGISTRATI**

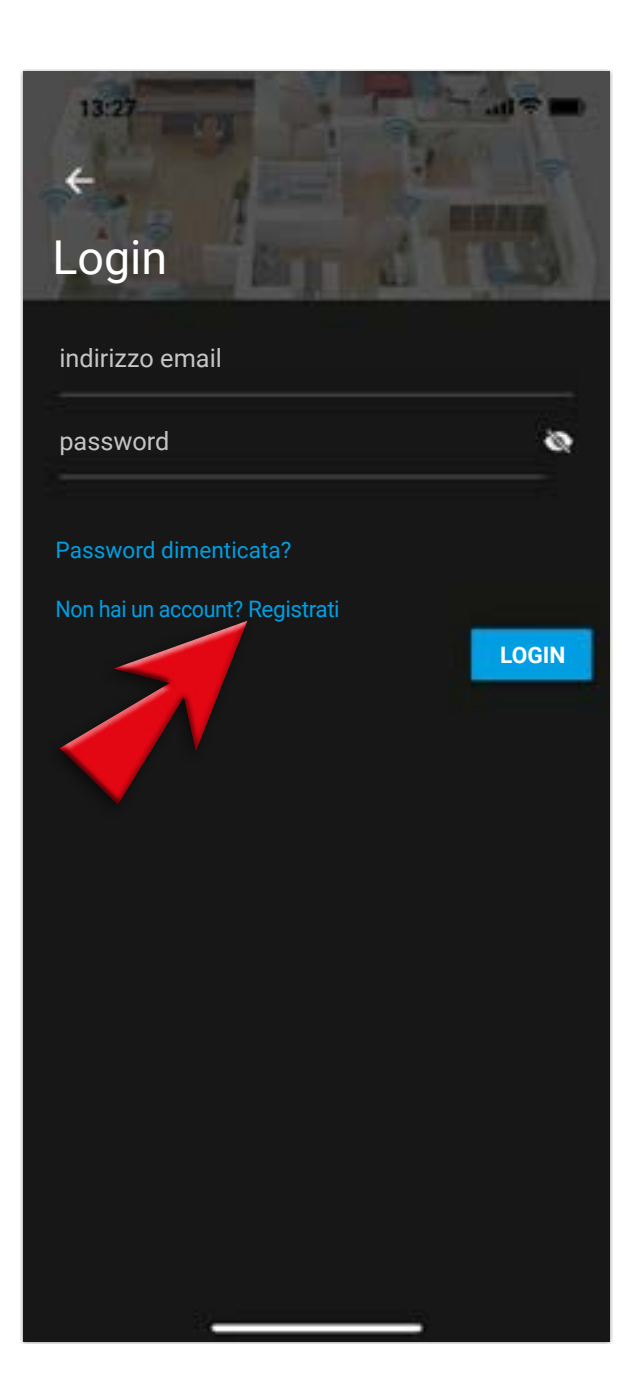

# Creare un account Tecnoalarm

5 - Inserisci la tua mail e una password di 8 caratteri, con almeno una maiuscola/ una minuscola/un carattere speciale o un numero

| 13:27                                                                                                    |                 |
|----------------------------------------------------------------------------------------------------|-----------------|
| Registrati                                                                                                    |                 |
| indirizzo email                                                                                                    |                 |
| password                                                                                                    | 8               |
| ripeti password                                                                                                    | ø               |
| Consulta i Termini e Condizioni del servizio<br>Accetto i Termini e Condizioni del se<br>Consento l'utilizzo dei miei dati a fin<br>profilazione | ervizio<br>i di |
| Consento l'utilizzo dei miei dati a fin<br>commerciali interni                                                                                   | i               |
| Consento l'utilizzo dei miei dati a fin commerciali di terze parti                                                                               | i               |
| REGIST                                                                                                    | TRATI           |
|                                                                                                    |                 |
|                                                                                                    |                 |
|                                                                                                    |                 |

#### 6 - Accetta i termini e le condizioni proposti (la prima spunta è obbligatoria) e seleziona **REGISTRATI**

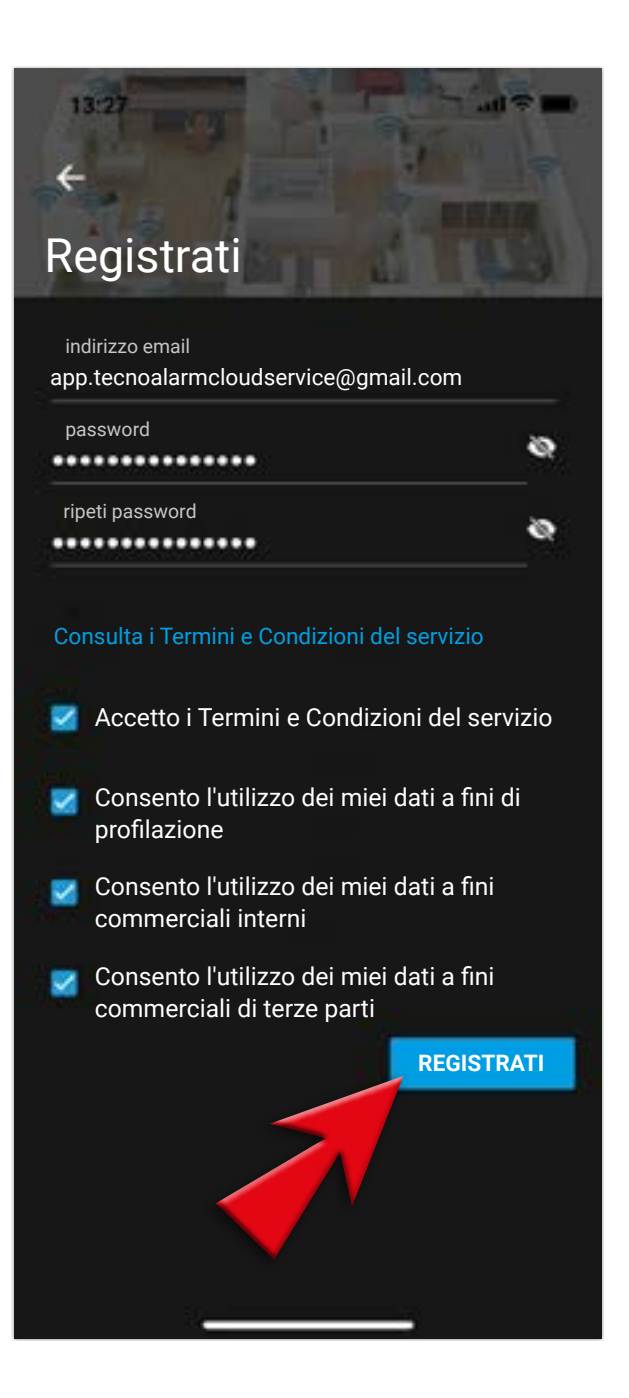

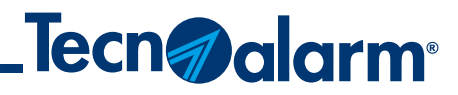

#### 7 - La registrazione è completata, conferma con **OK**

# And a constraint of the second second

#### 8 - Vai a controllare la tua mail

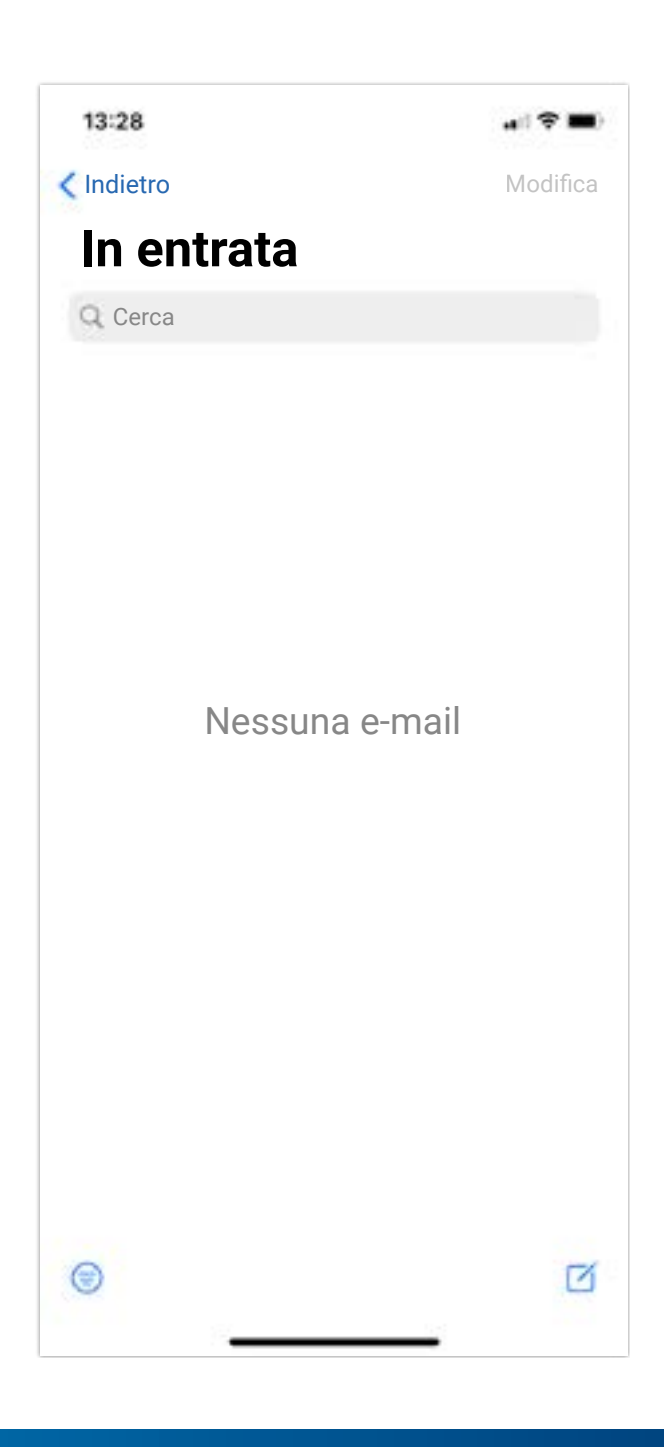

# **Creare un account Tecnoalarm**

#### 9 - Se non vedi l'e-mail controlla nella posta indesiderata/spam

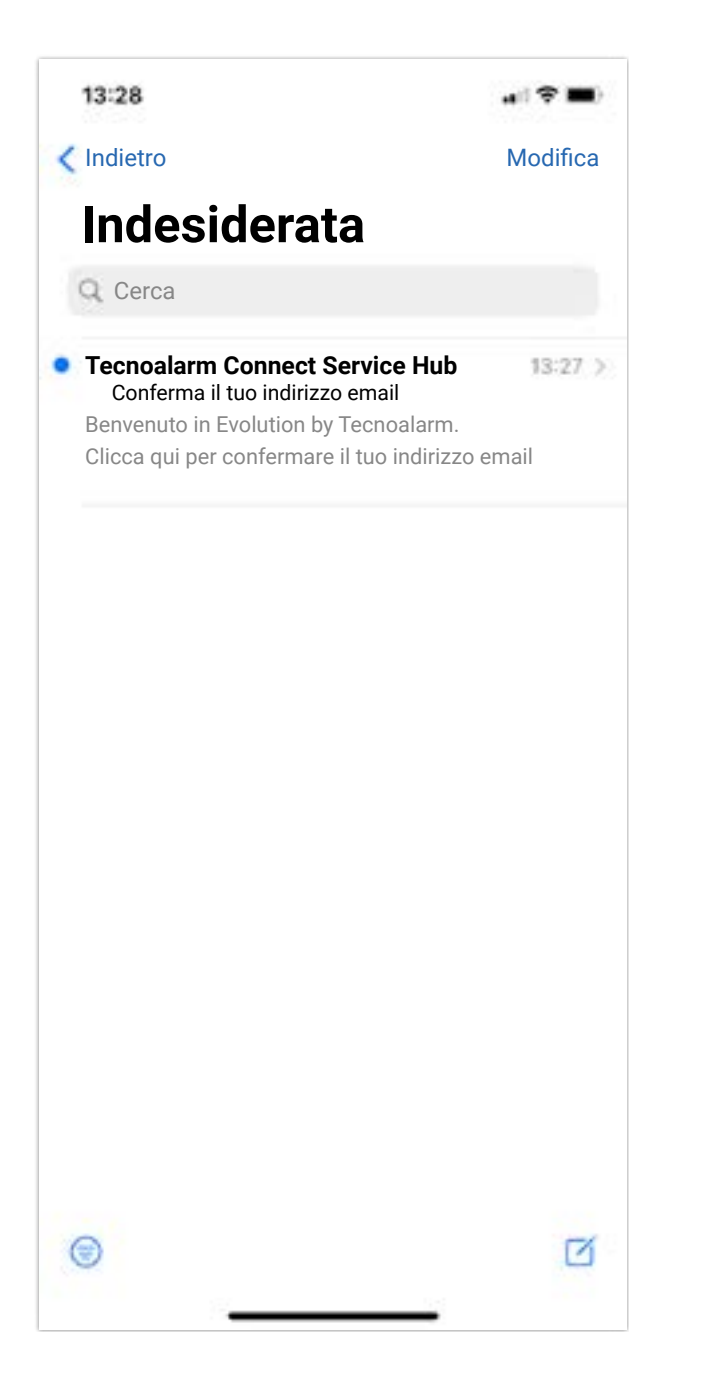

#### 10 - Dopo aver aperto la mail dovrai confermare il tuo indirizzo

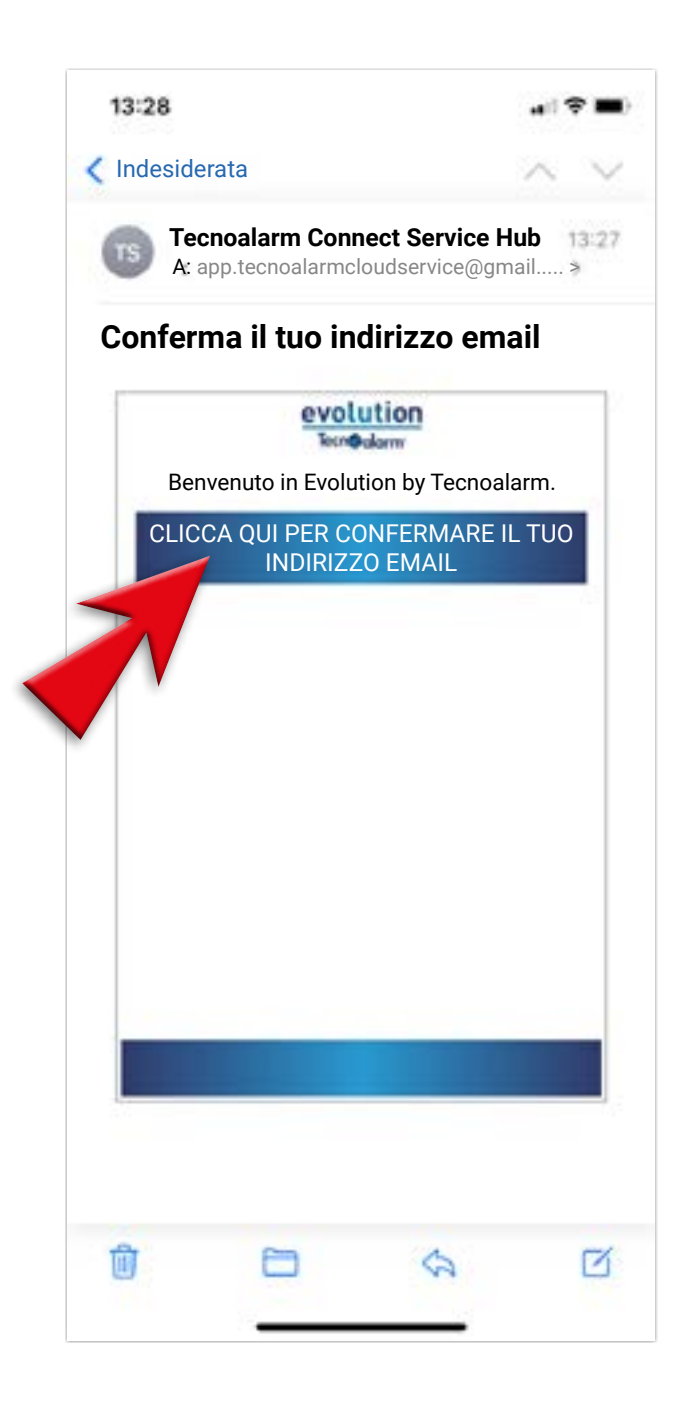

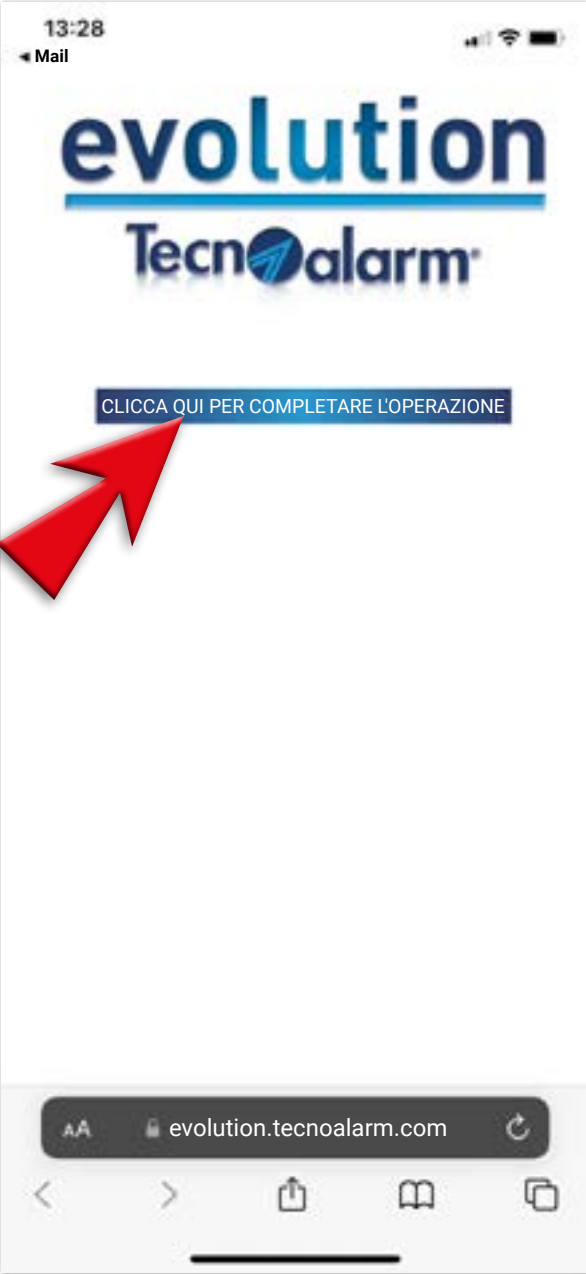

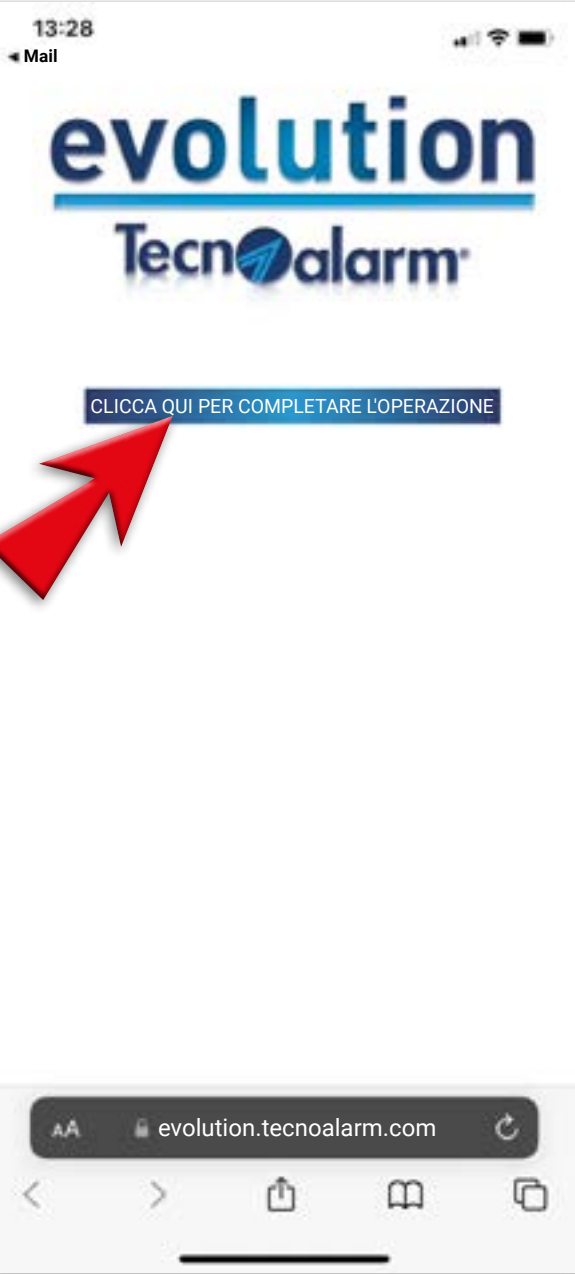

5

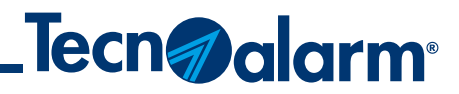

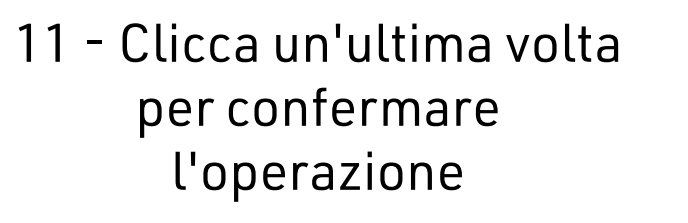

12 - L'operazione sarà completata con successo

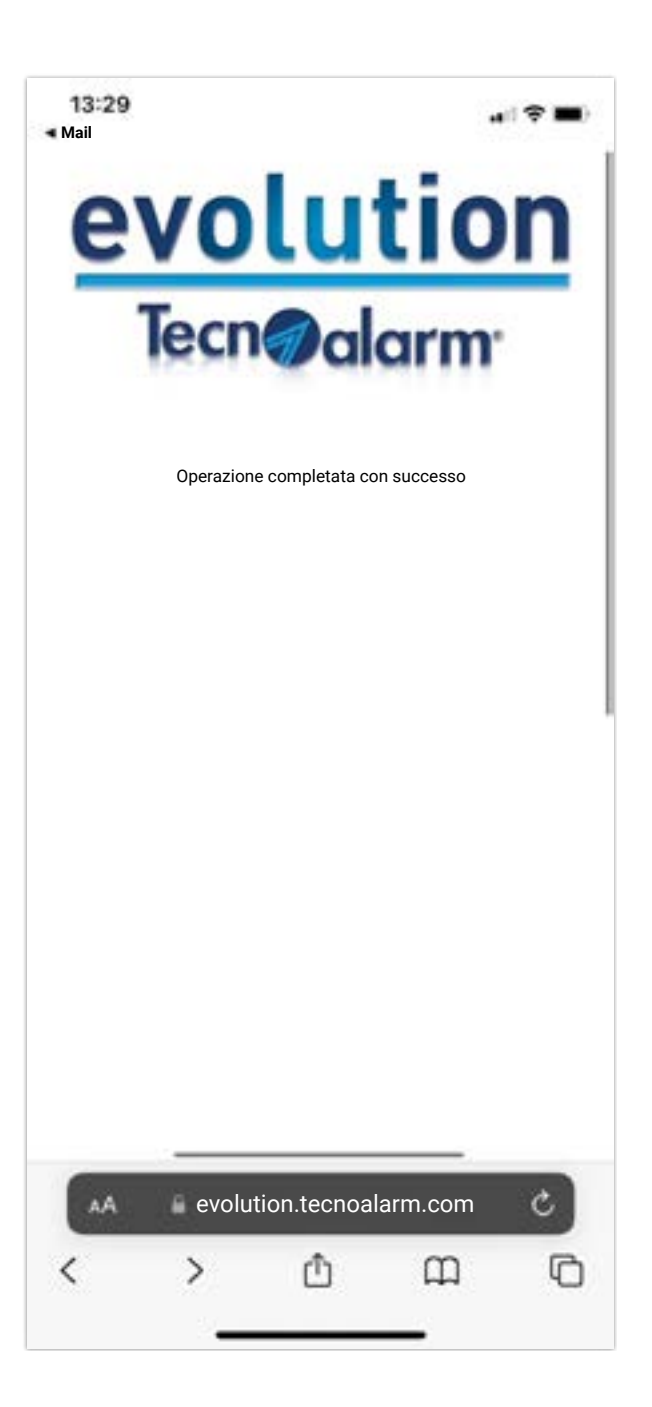

# **Creare un account Tecnoalarm**

#### 13 - Torna sulla APP e vai sulla freccia per tornare al LOGIN

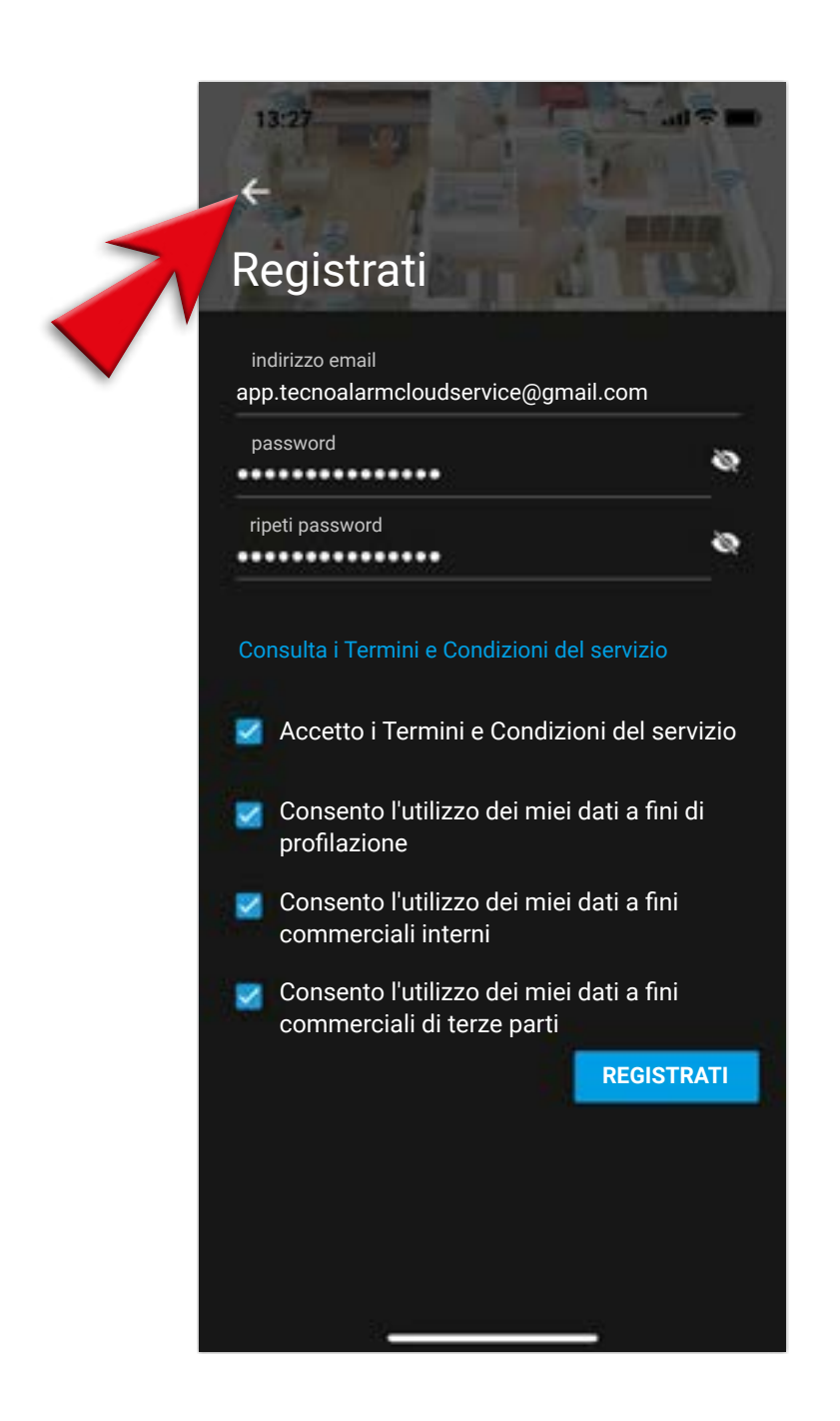

#### 14 - Nel LOGIN dovrai inserire la mail e la password registrate in precedenza

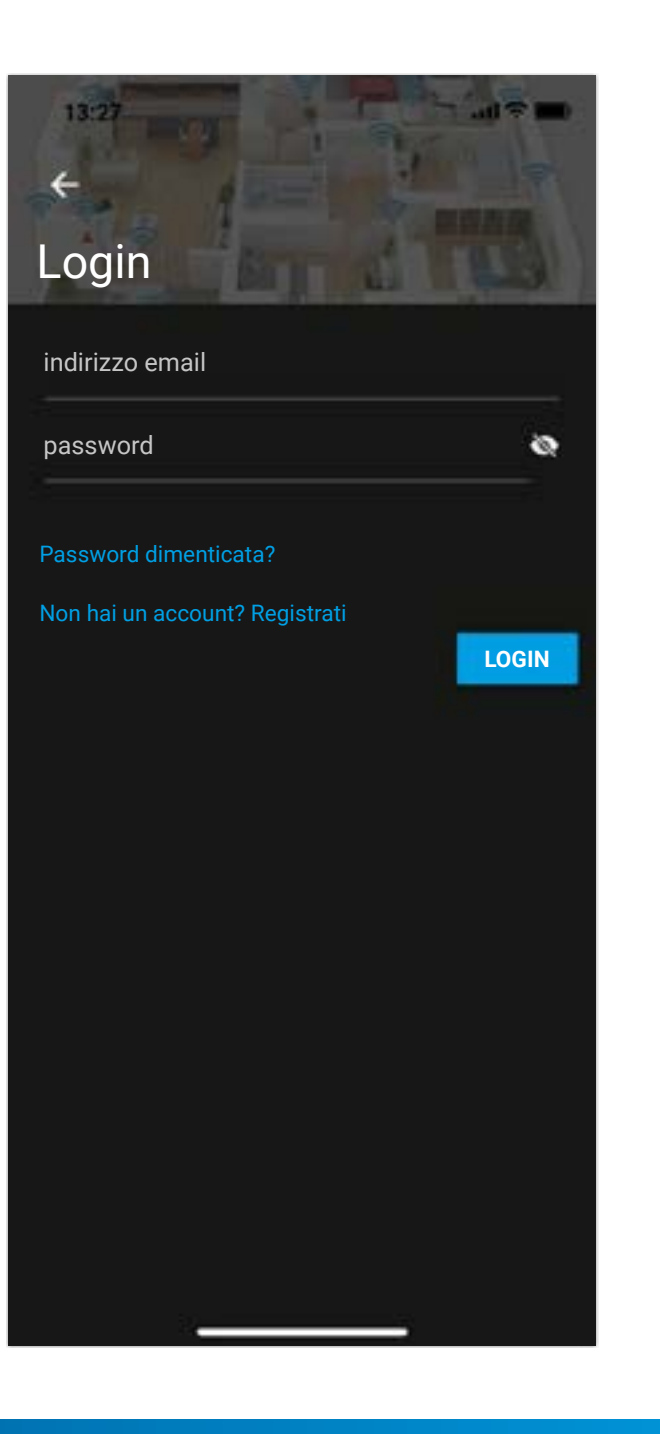

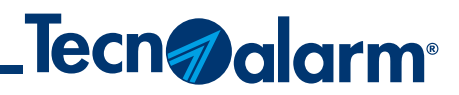

#### 15 - Inserisci mail e password nel form, poi dovrai premere LOGIN

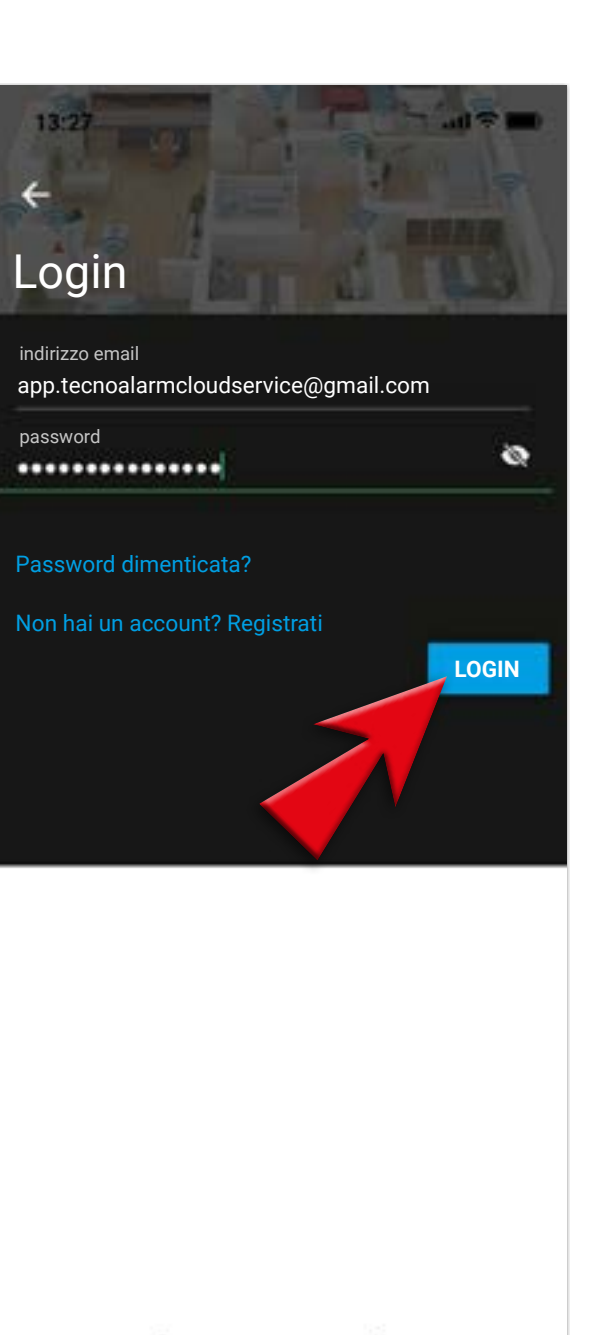

#### 16 - Su **OK** completerai l'operazione

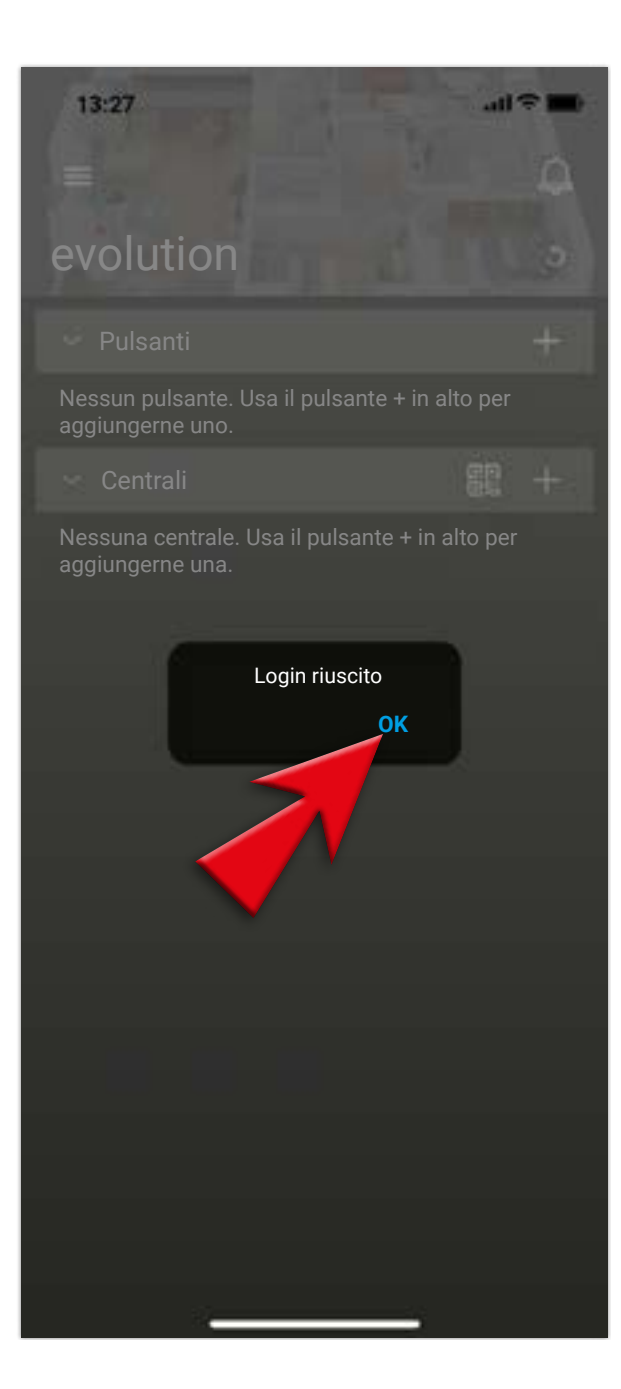

# **Procedura di LOGOUT**

#### 1 - Per eseguire il LOGOUT vai nel menù a tendina

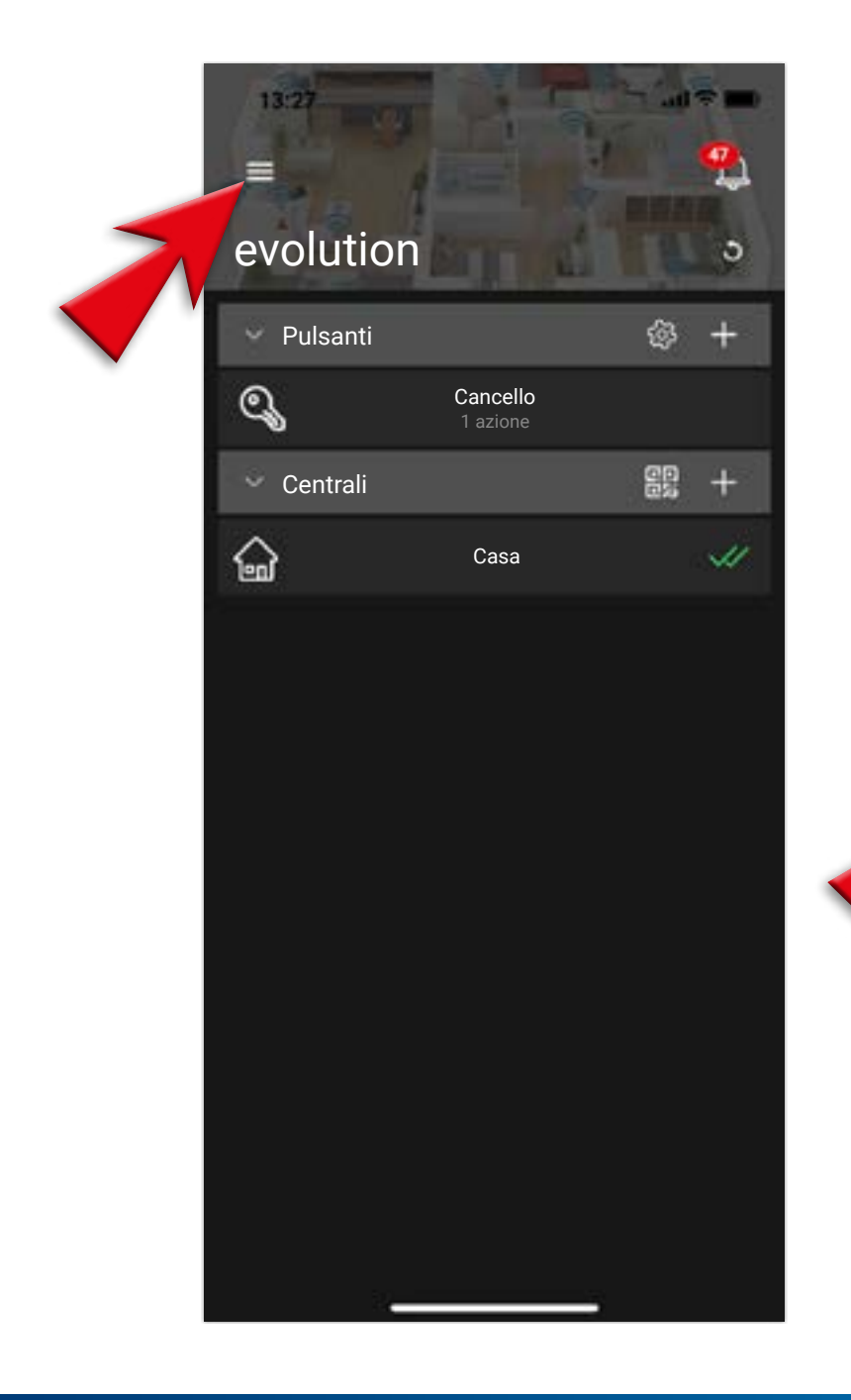

## 2 - Selezionare ACCOUNT

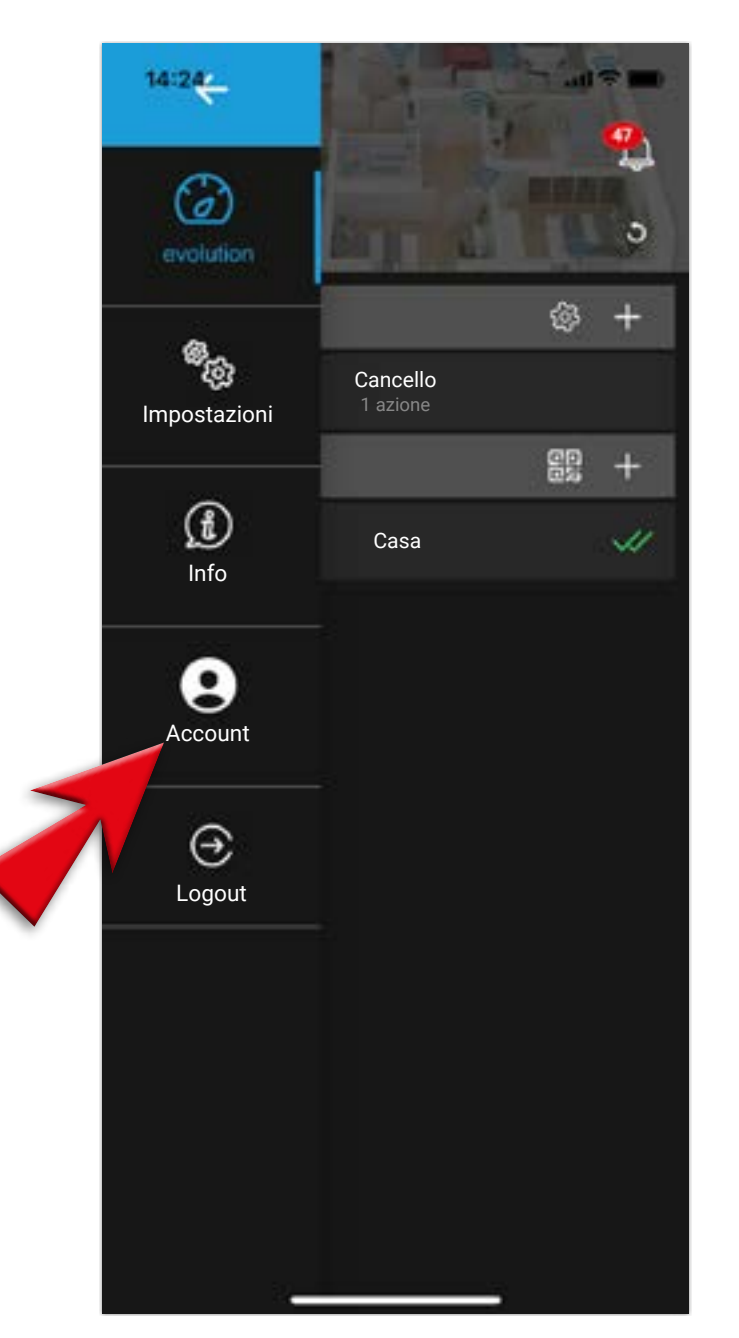

3 - Controlla e appunta la mail registrata per accedere all'App. La userai dopo per il LOGIN

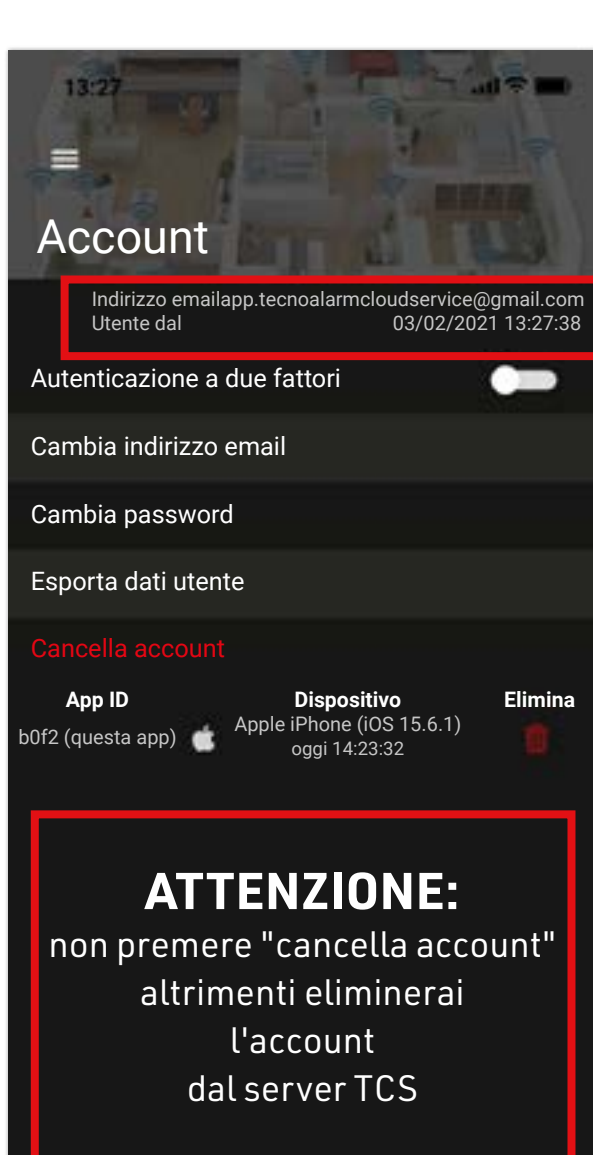

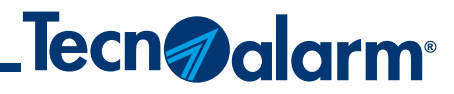

4 - Torna nel menù a tendina e seleziona LOGOUT

## 5 - Conferma con SÌ l'operazione di LOGOUT

14:54 3 evolution pp.tecnoalarmcloudservice@gmail.cor 03/02/2021 13:27:3 8<sub>60</sub> Impostazioni email ٤ Info 9 Elimin Apple iPhone (iOS 15.6.1) oggi 14:23:32  $\Theta$ Logout

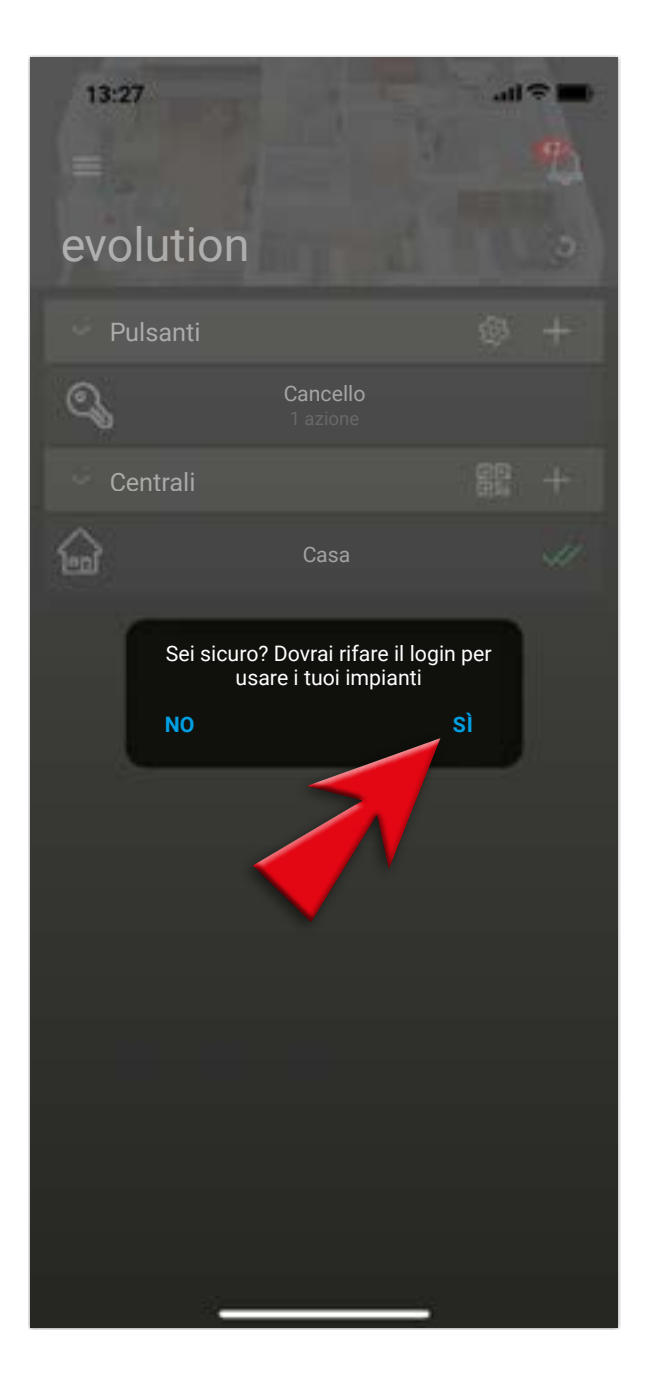

# **Procedura di LOGIN**

## 1 - Riapri la tua App e vai al menù a tendina

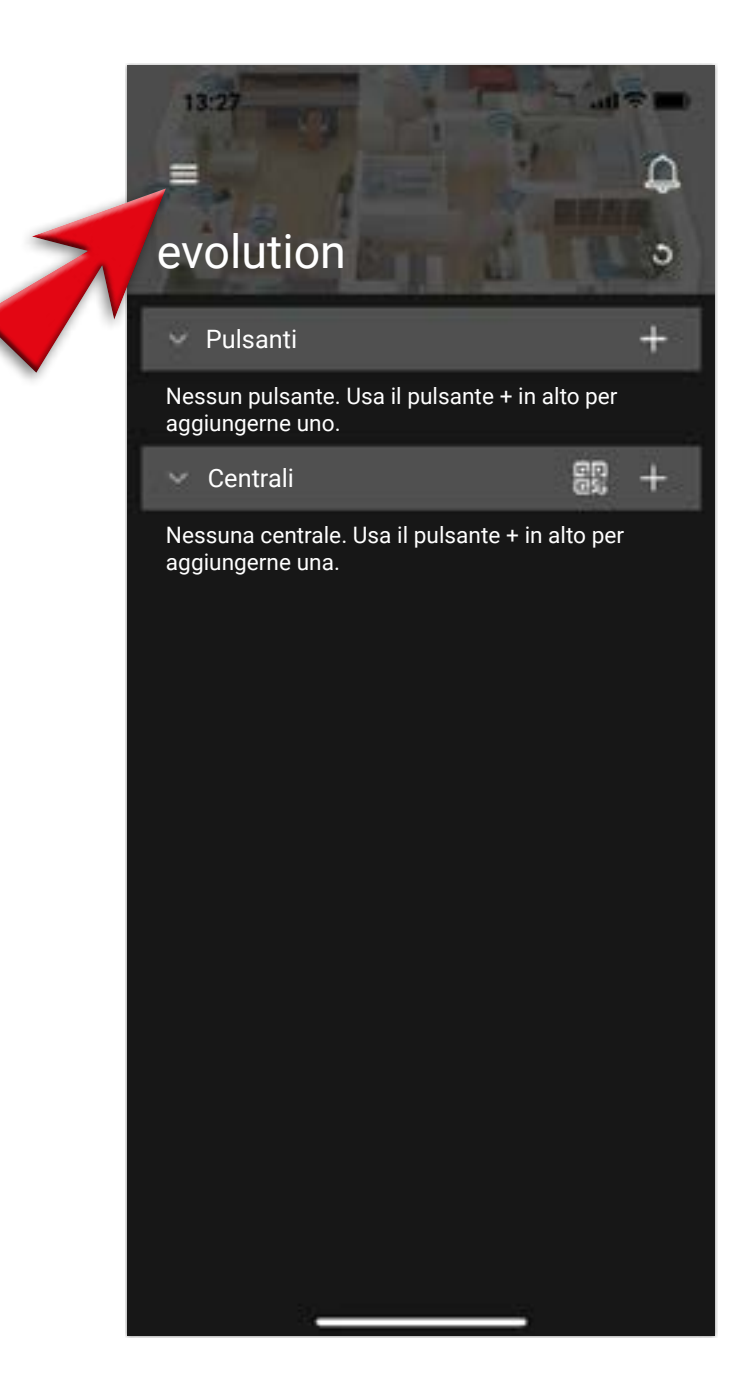

#### 2 - Seleziona ACCOUNT

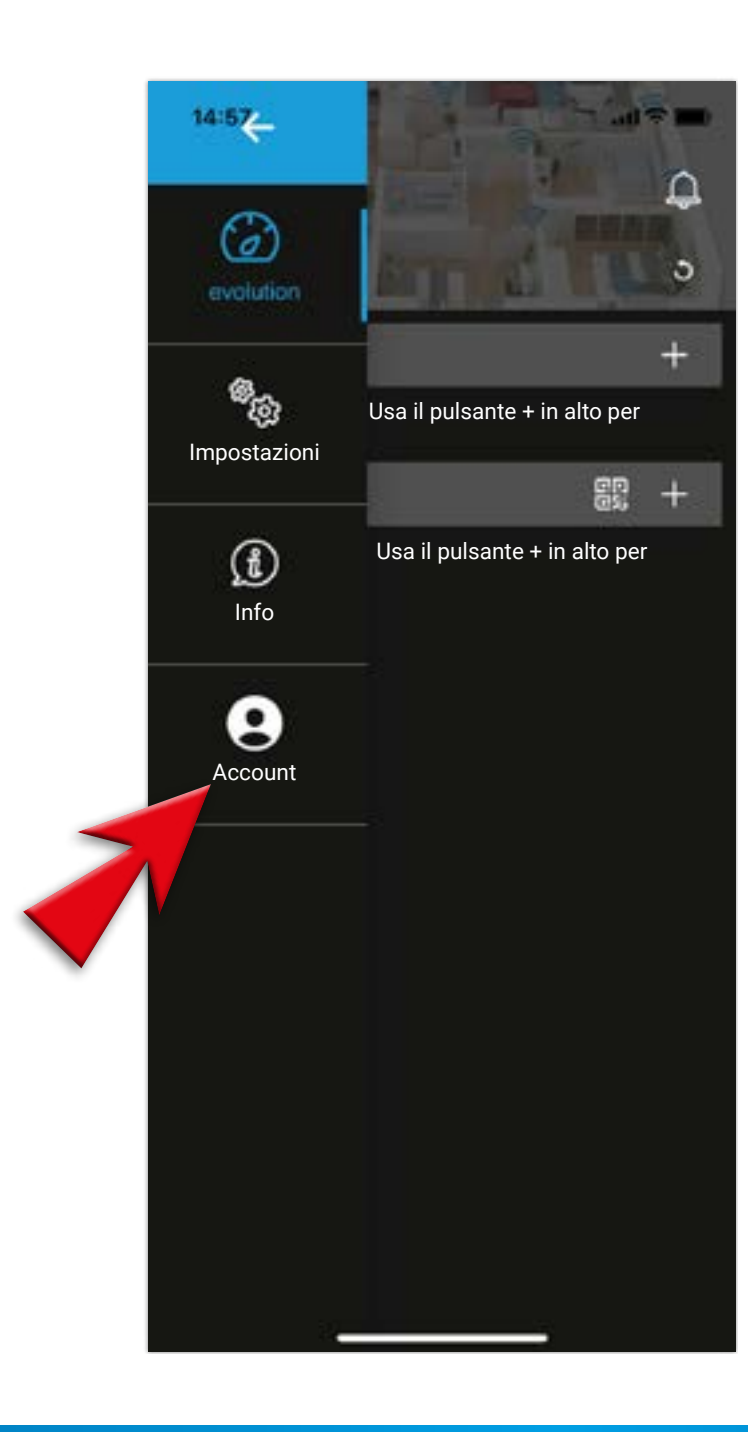

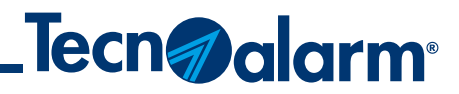

#### 3 - Inserisci le tue credenziali e conferma con il tasto **LOGIN**

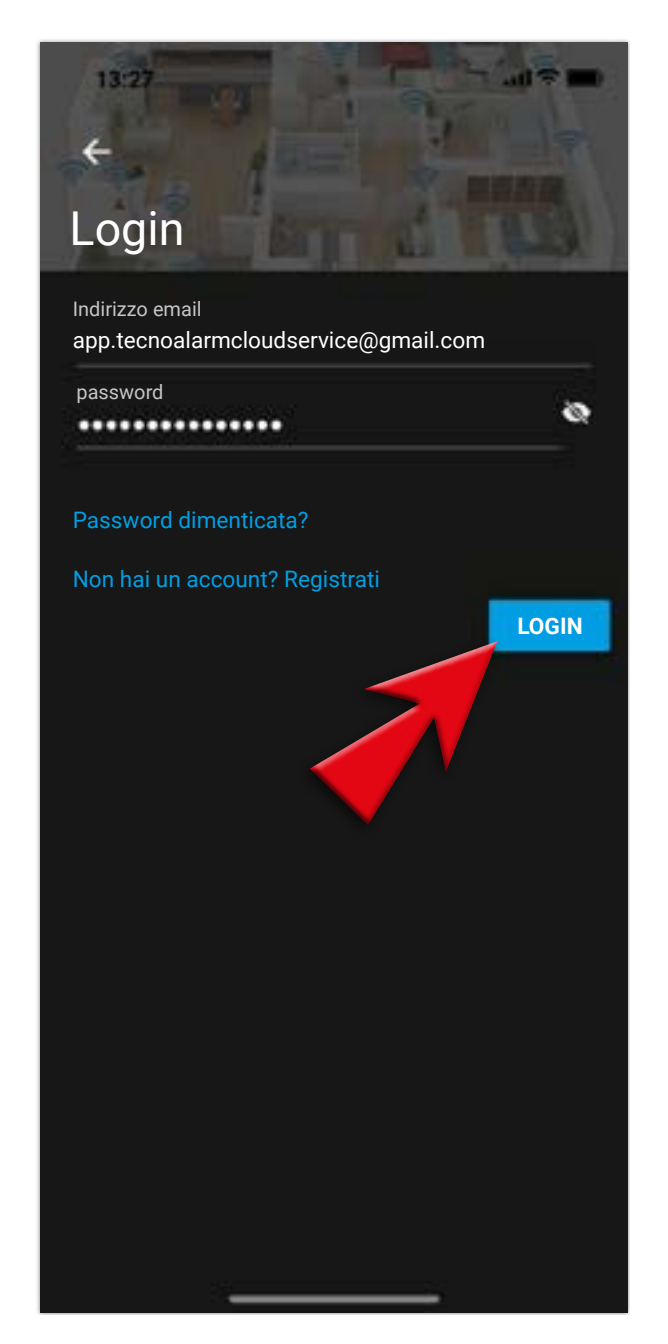

# **Procedura di LOGIN**

#### 4 - LOGIN RIUSCITO, premi su **OK**

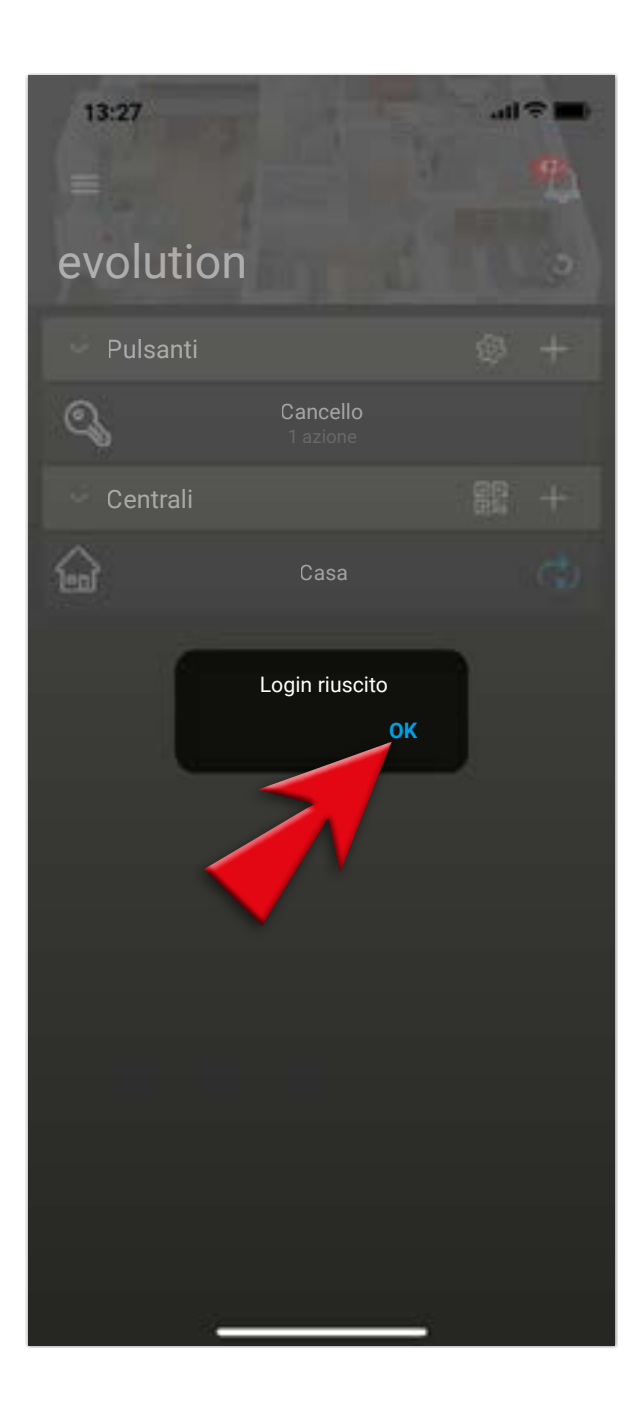

#### 5 - Seleziona la Centrale con la quale vuoi collegarti

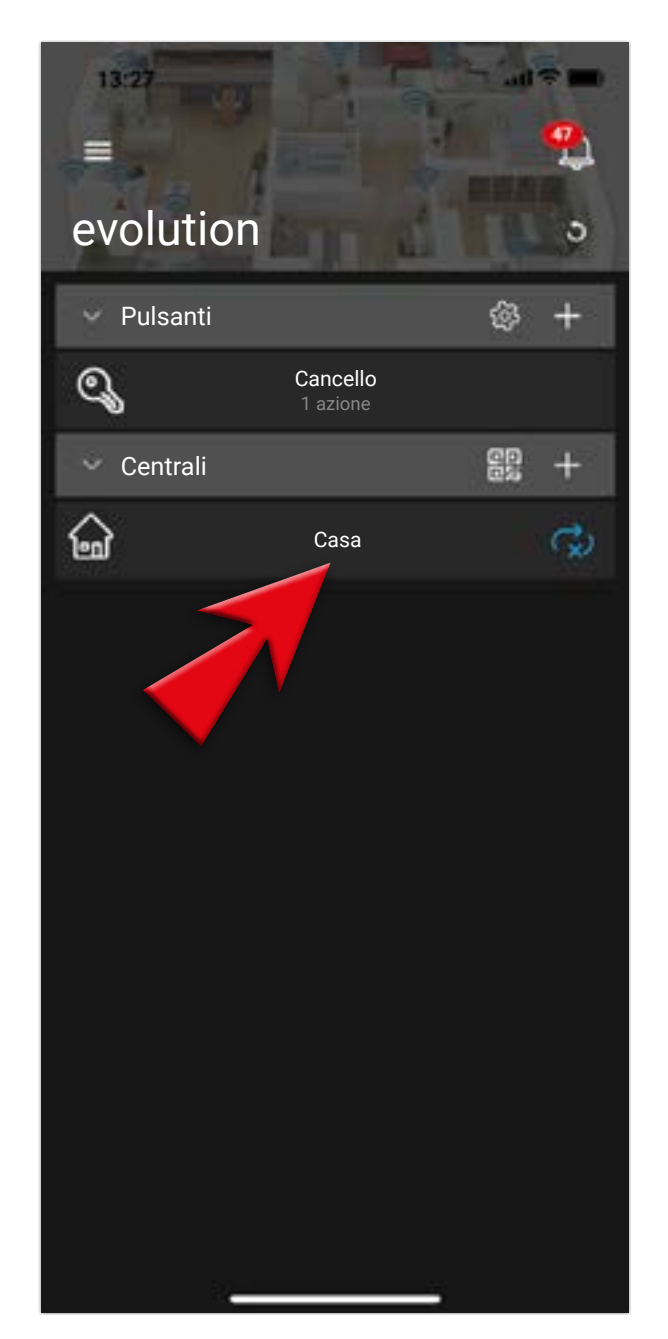

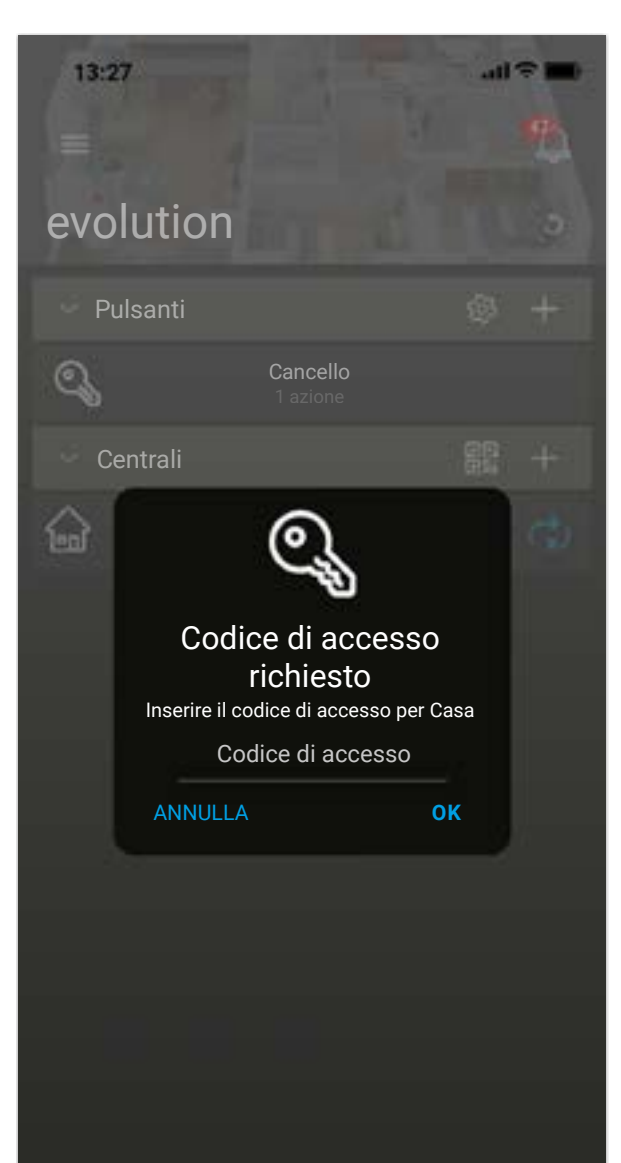

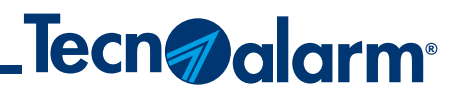

## 6 - Ti verrà richiesto il CODICE DI ACCESSO della Centrale selezionata

#### 7 - Una volta inserito il codice, conferma l'operazione con **OK**

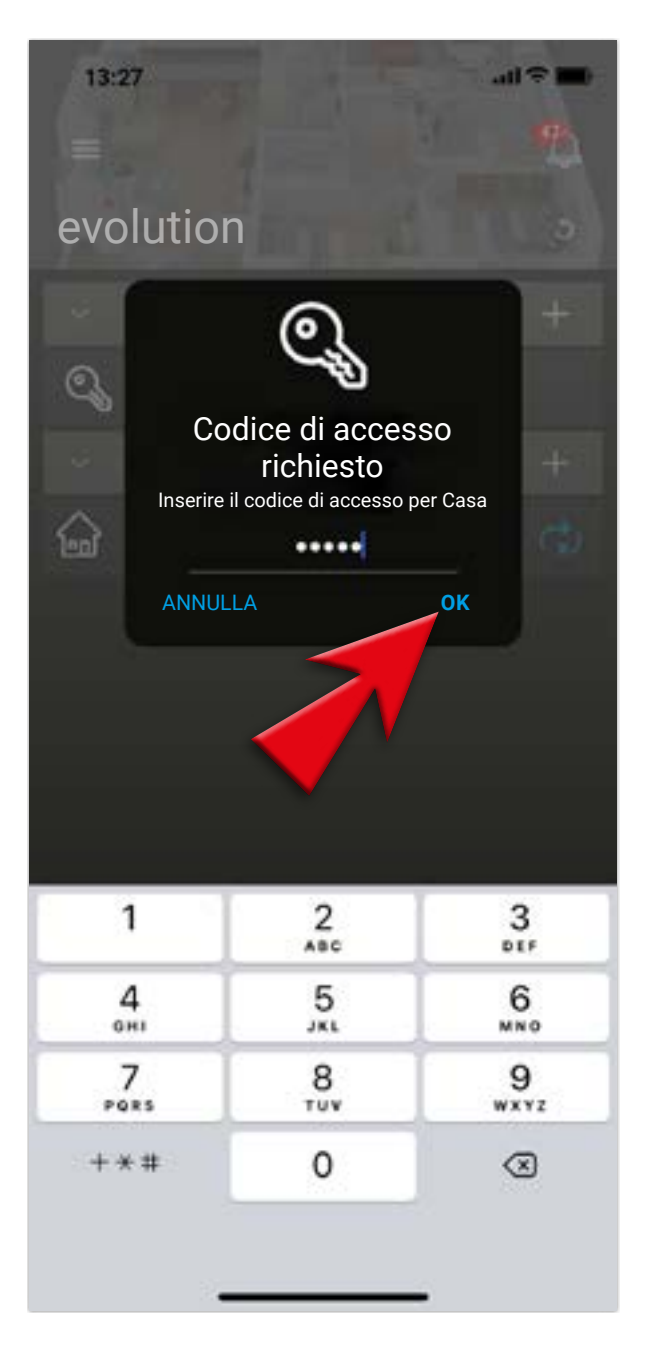

# **Procedura di LOGIN**

8 - Spunta, se desiderati, l'isolamento/reintegro zone e/o il sensore biometrico digitale e premi SALVA E SINCRONIZZA

| €<br>Configurazione centrale                       |
|----------------------------------------------------|
| Descrizione<br>Casa                                |
| Casa                                               |
| Modello<br>EV424                                   |
| Seriale<br>003204251                               |
| Codice di accesso                                  |
| Isolamento/reintegro zone                          |
| Usa il sensore biometrico digitale per<br>accedere |
| Non sincronizzare                                  |
| ELIMINA SALVA E SINCRONIZZA                        |
| 2                                                  |

#### 9 - Attendi la sincronizzazione

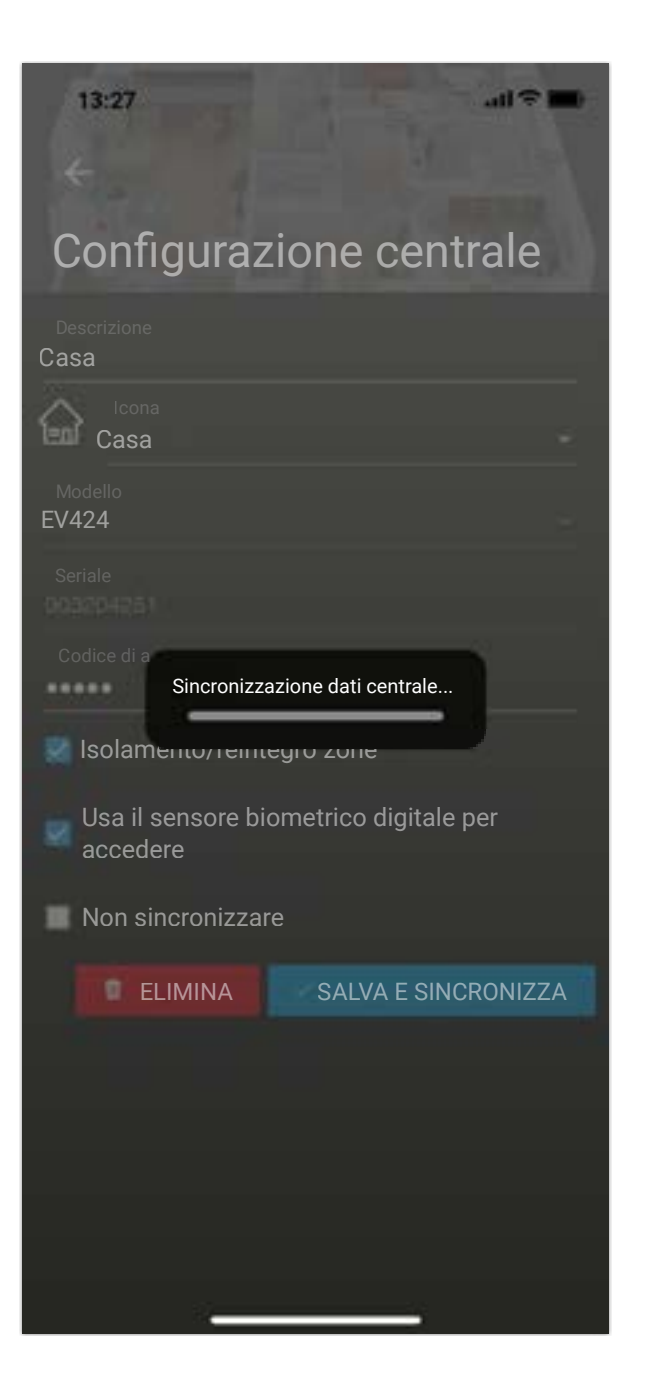

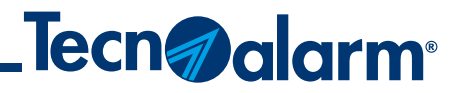

10 - Seleziona la Centrale appena risincronizzata

## 11 - Verifica il corretto funzionamento

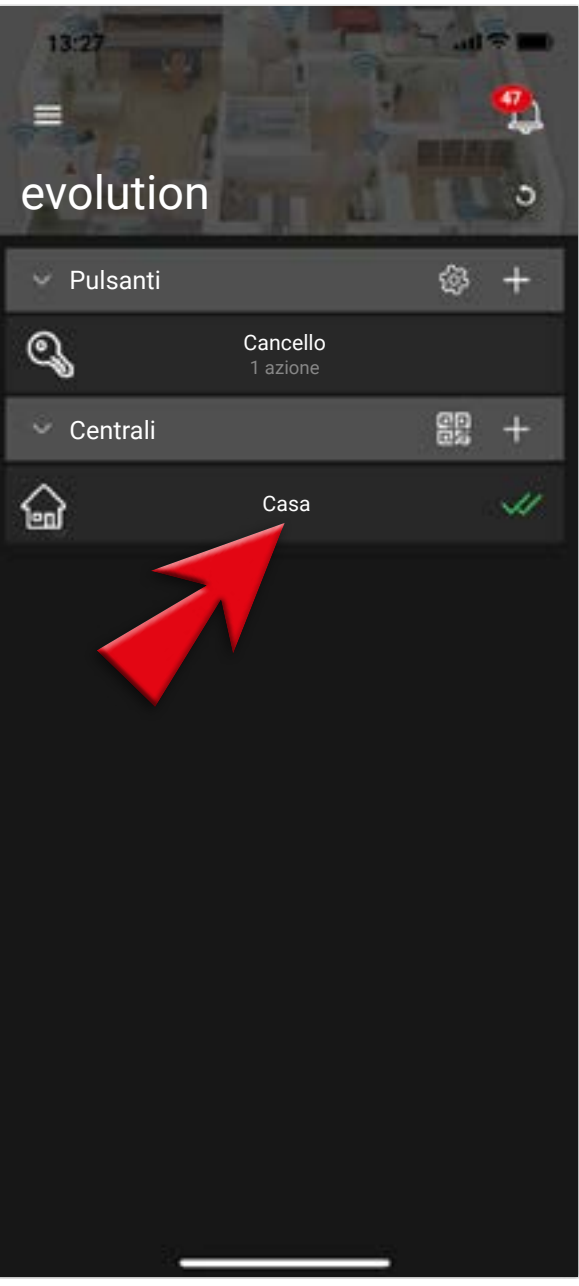

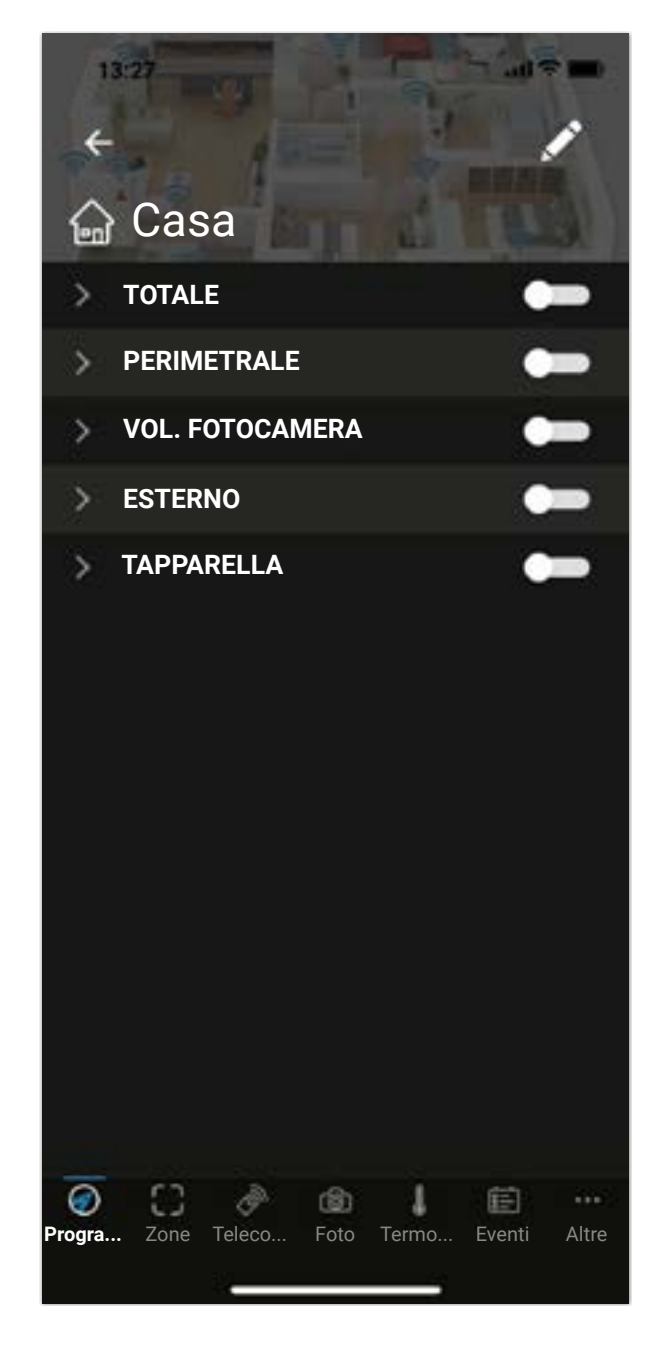

## Dati necessari: modello della centrale e numero seriale della centrale

#### 1 - Clicca su aggiungi centrale (+)

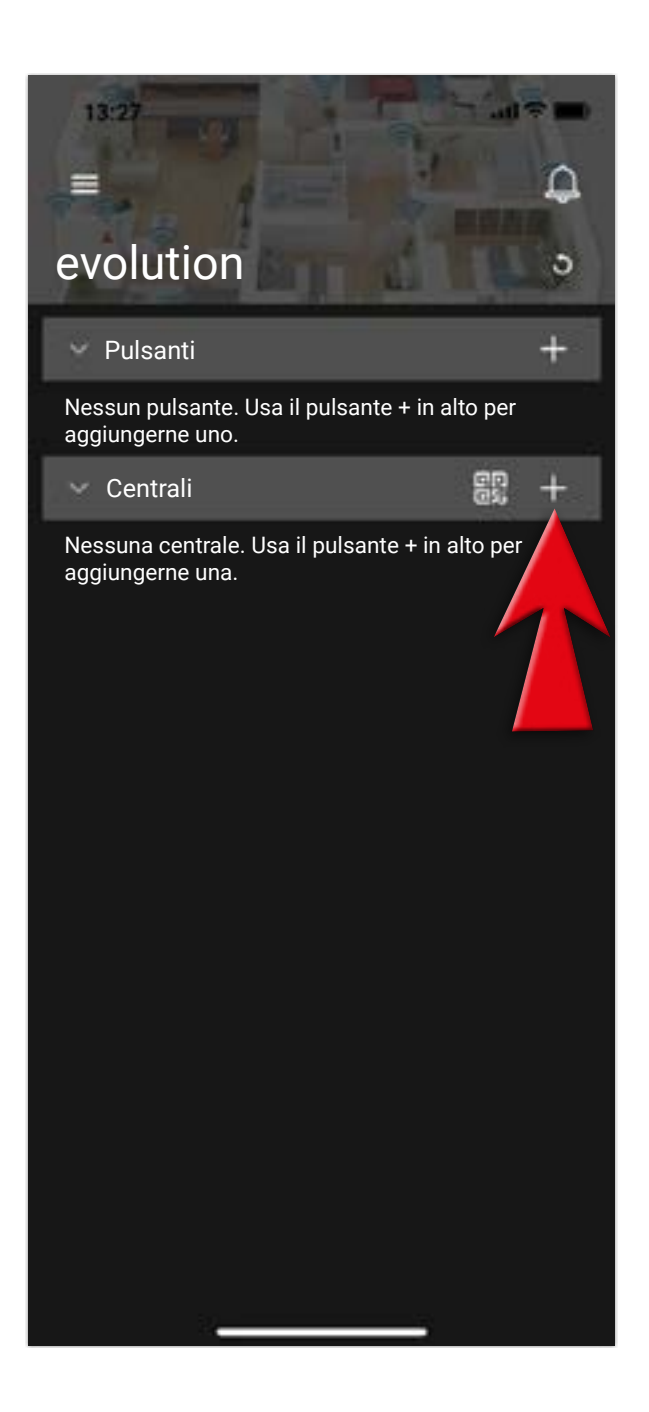

#### 2 - Seleziona il **Modello** della tua centrale

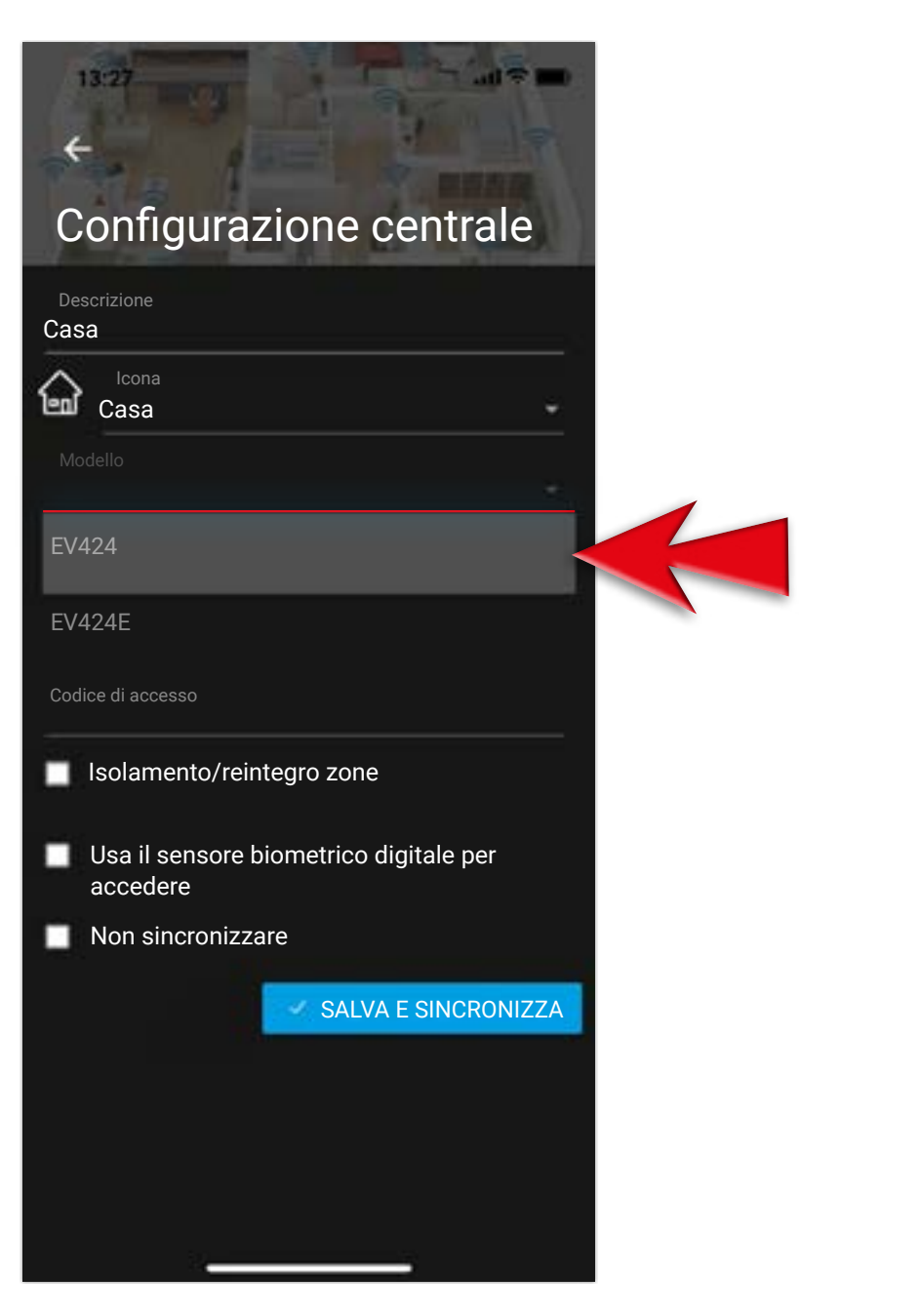

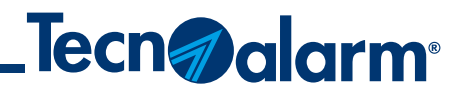

#### 3 - Inserisci il **Seriale** della tua centrale

| 13:27                     |                   |            |
|---------------------------|-------------------|------------|
| onfigur                   | azione ce         | entrale    |
| scrizione<br>a            |                   | 25         |
| lcona<br>Casa             |                   | ÷          |
| odello<br>424             |                   |            |
| <sup>riale</sup><br>04251 | 5                 |            |
| dice d'attivaz            | zione             | ⊆          |
| dice di acces             | 380               |            |
| Isolamento/               | reintegro zone    |            |
| Usa il senso              | re biometrico dig | itale per  |
| 1                         | 2                 | 3          |
| 4<br>6HI                  | 5                 | 6<br>MNO   |
| 7<br>PORS                 | 8                 | 9<br>****2 |
| + * #                     | 0                 | 8          |
|                           |                   |            |

#### 4 - Per ricevere il **Codice attivazione myTecnoalarm** clicca su sull'icona busta

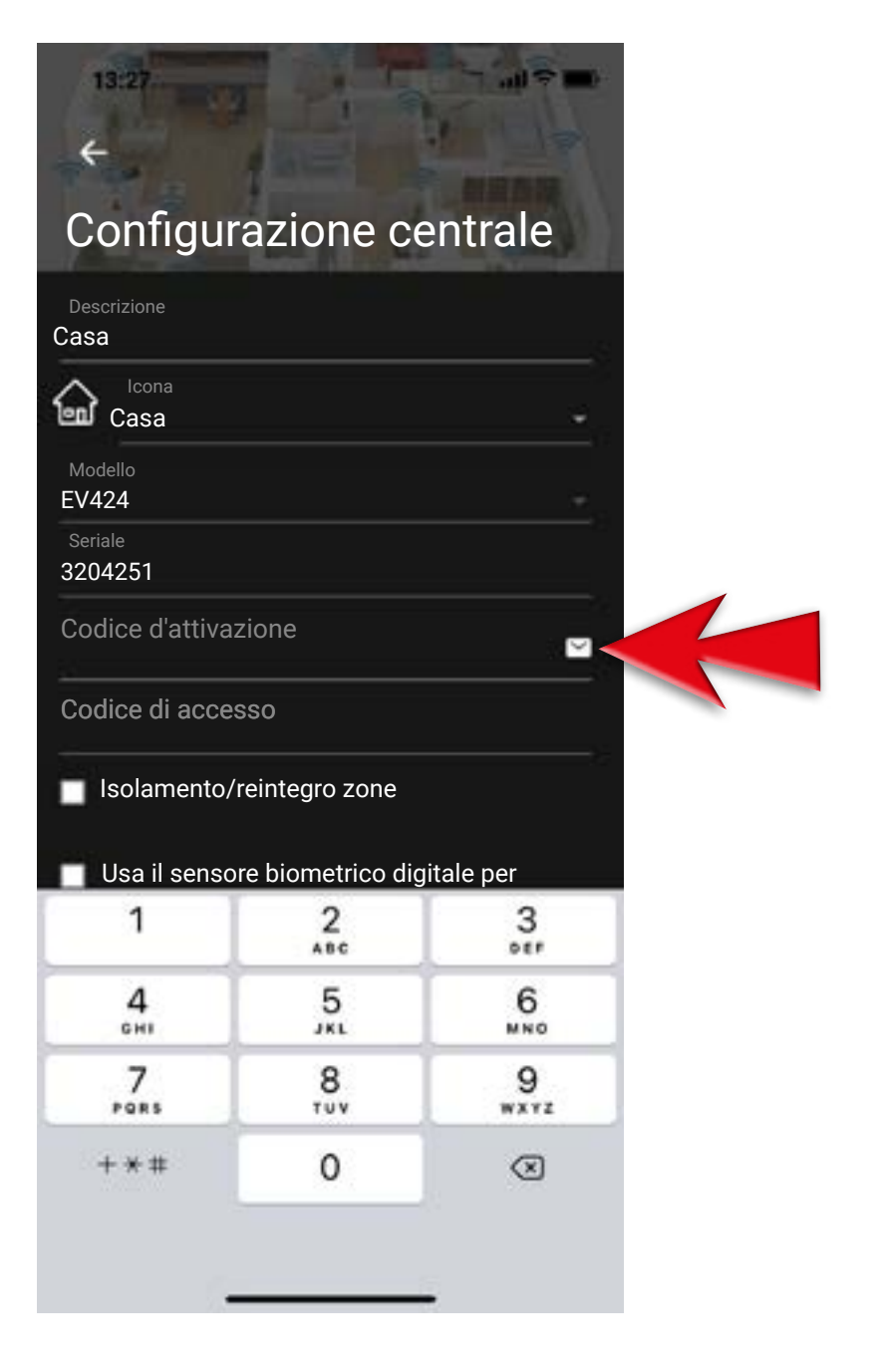

#### 5 - Inserisci l'indirizzo email su cui hai ricevuto la procedura e clicca INVIA RICHIESTA

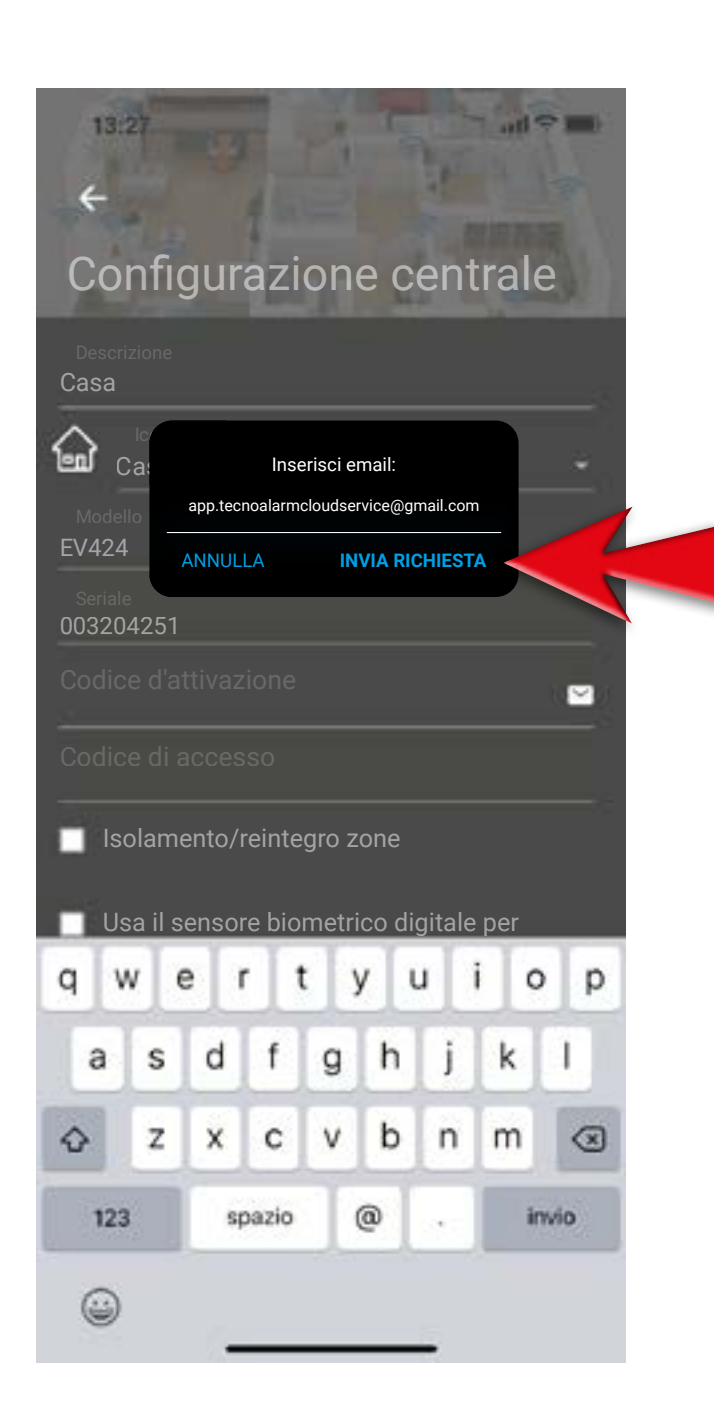

#### 6 - Codice di attivazione inviato. Conferma con **OK** e apri la casella di posta elettronica

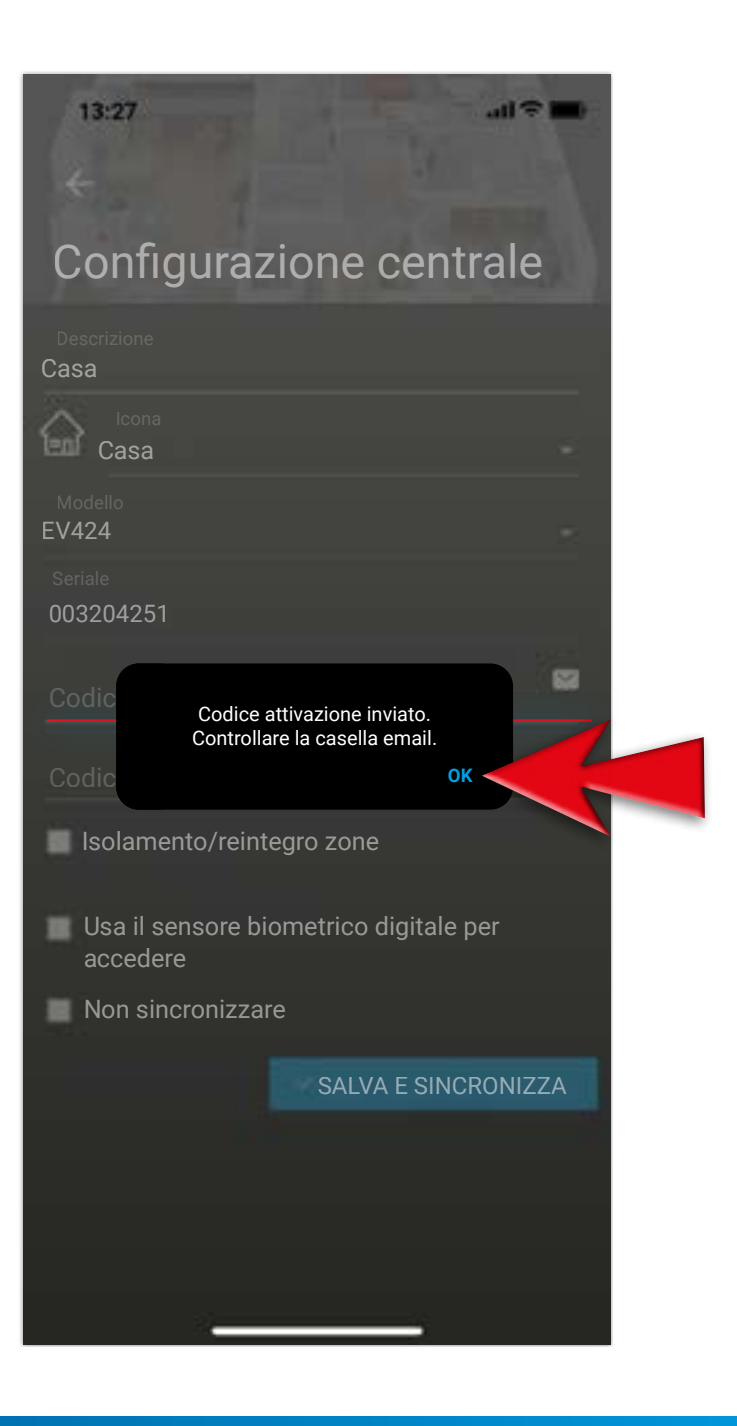

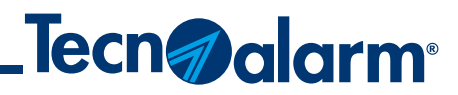

#### 7 - Individua il codice attivazione myTecnoalarm presente nell'email.

**N.B.** se non trovi l'email cerca nella cartella SPAM

| 6:32                                    |                                                                        |                                                                        | .all ≑ (■)      |  |
|-----------------------------------------|------------------------------------------------------------------------|------------------------------------------------------------------------|-----------------|--|
| 9                                       | TCS Codic                                                              | e attivazione                                                          | ~ v             |  |
|                                         |                                                                        |                                                                        |                 |  |
| entrale                                 | Control panel:                                                         | ev424.32042                                                            | 51              |  |
| dispos                                  | itivo/Device ID                                                        | b0f2                                                                   | 8               |  |
| rvizi al                                | bilitati/Services                                                      | enabled:                                                               |                 |  |
| Conne                                   | ssione via TCS                                                         | S/Connection v                                                         | ia TCS          |  |
| oftware                                 | e/app myTecno                                                          | alarm)                                                                 |                 |  |
| Invio n                                 | otifiche all'app                                                       | myTecnoalarr                                                           | m/Send          |  |
| ish not                                 | ifications to ap                                                       | p myTechoalar                                                          | m               |  |
| odice a<br>yTecno<br>ata (val<br>nutes) | ttivazione myT<br>alarm activatio<br>ido 60 minuti)/<br>: 23/09/2022 1 | ecnoalarm/<br>in code <mark>7233</mark><br>Date (validity 6<br>6:29:34 | <b>49</b><br>60 |  |
|                                         |                                                                        |                                                                        |                 |  |
| cnoala                                  | rm S.r.I., con s                                                       | ede in Via Ciriè                                                       | e, 38,          |  |
| guito T                                 | iecnoalarm), ol<br>i una licenza d                                     | fre esclusivan<br>uso del softwa                                       | nente al<br>are |  |
| olare d                                 |                                                                        |                                                                        |                 |  |
| olare d                                 |                                                                        | \$                                                                     | Ø               |  |

#### 8 - Trascrivi il codice attivazione myTecnoalarm ricevuto

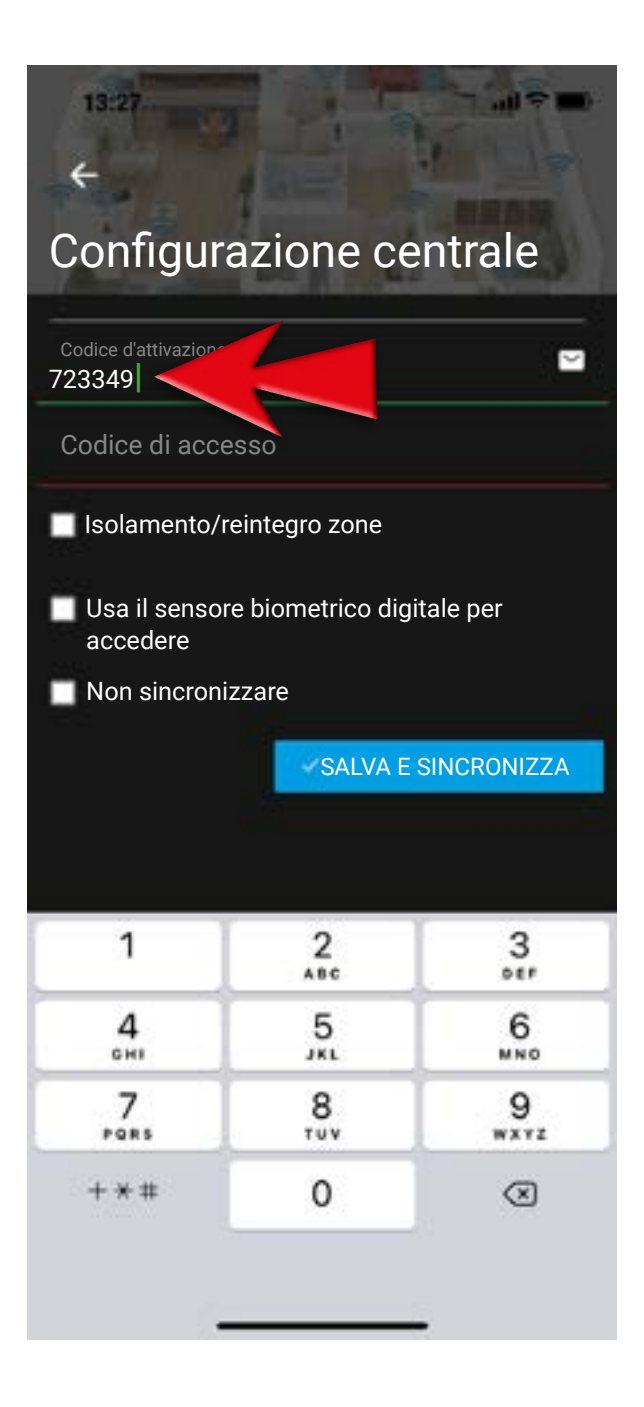

9 - Inserisci il Codice di accesso (quello utilizzato nella tastiera dell'impianto)

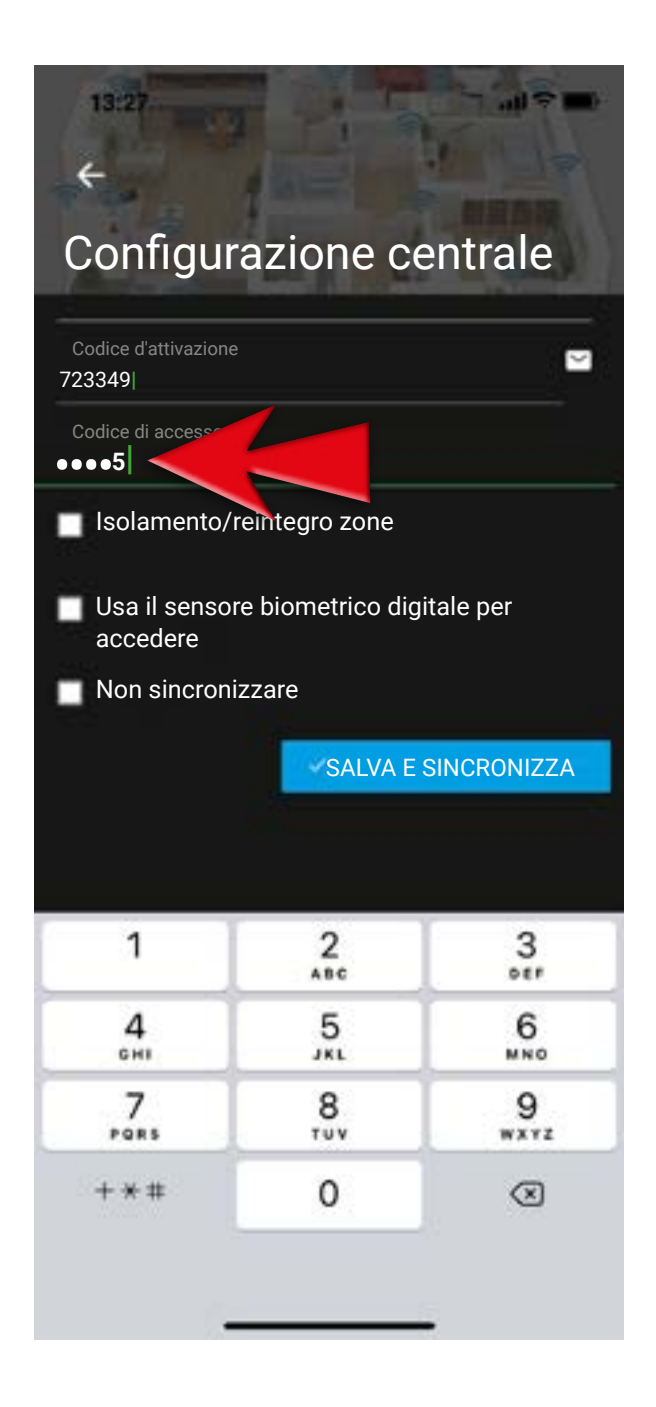

#### 10 - Premi SALVA E SINCRONIZZA

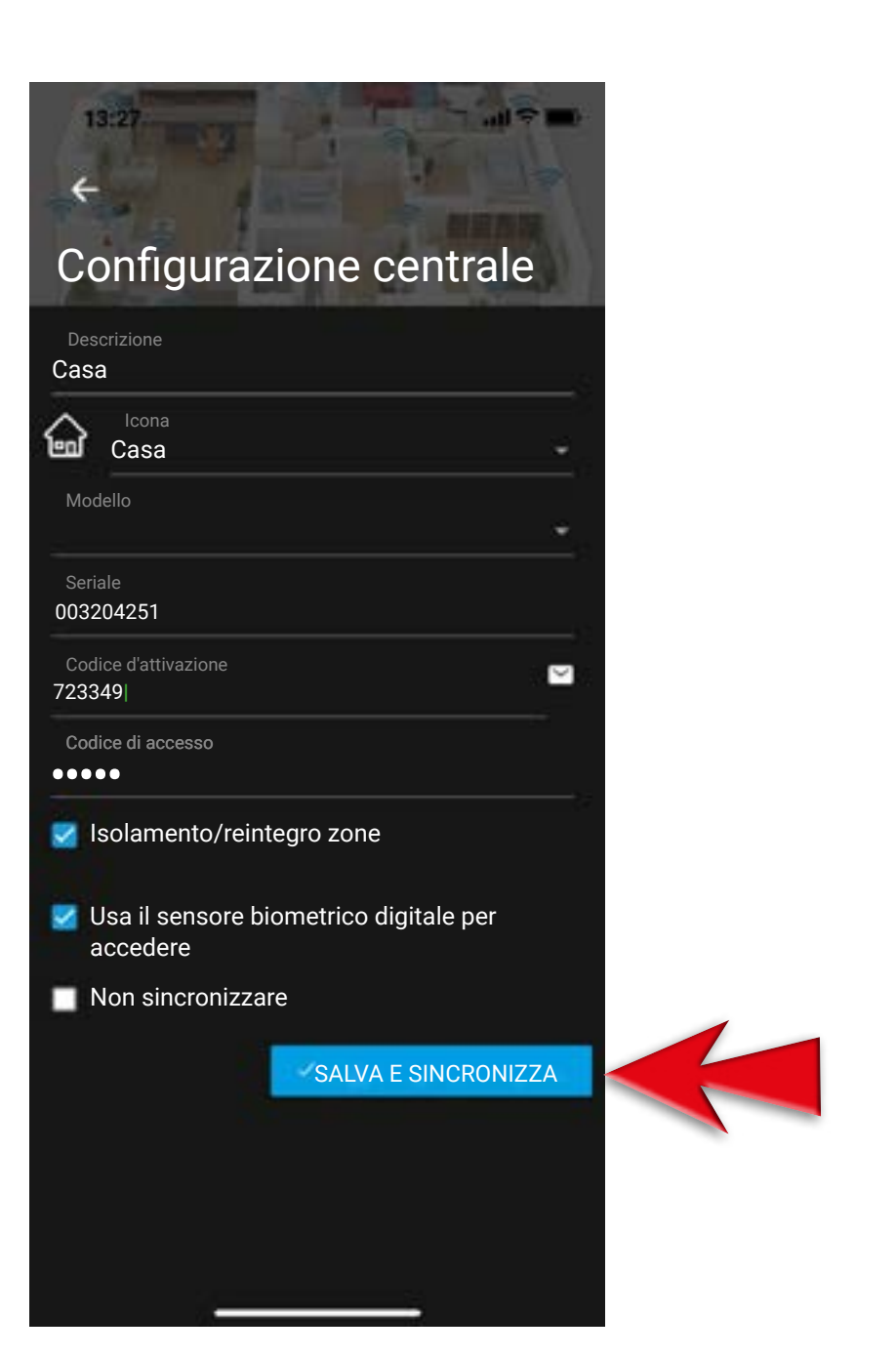

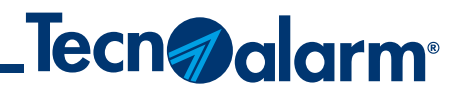

#### 11 - Attendi la sincronizzazione dell'app con la centrale

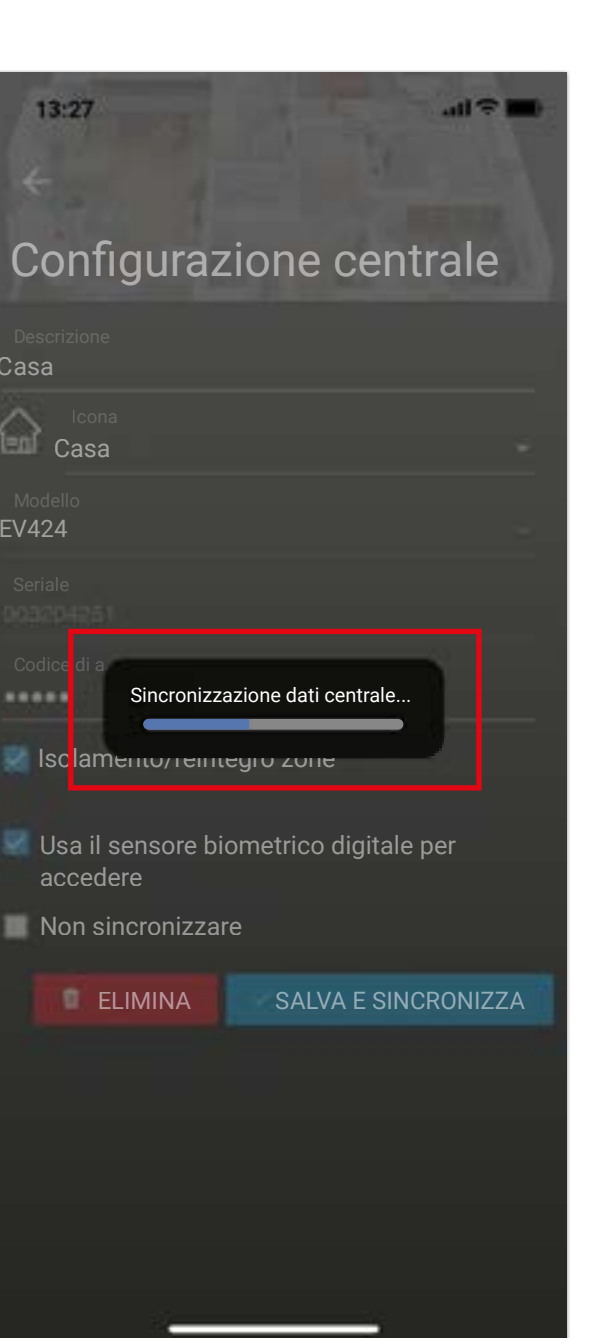

12 - Procedura eseguita con successo. Funzionalità dell'app ripristinata

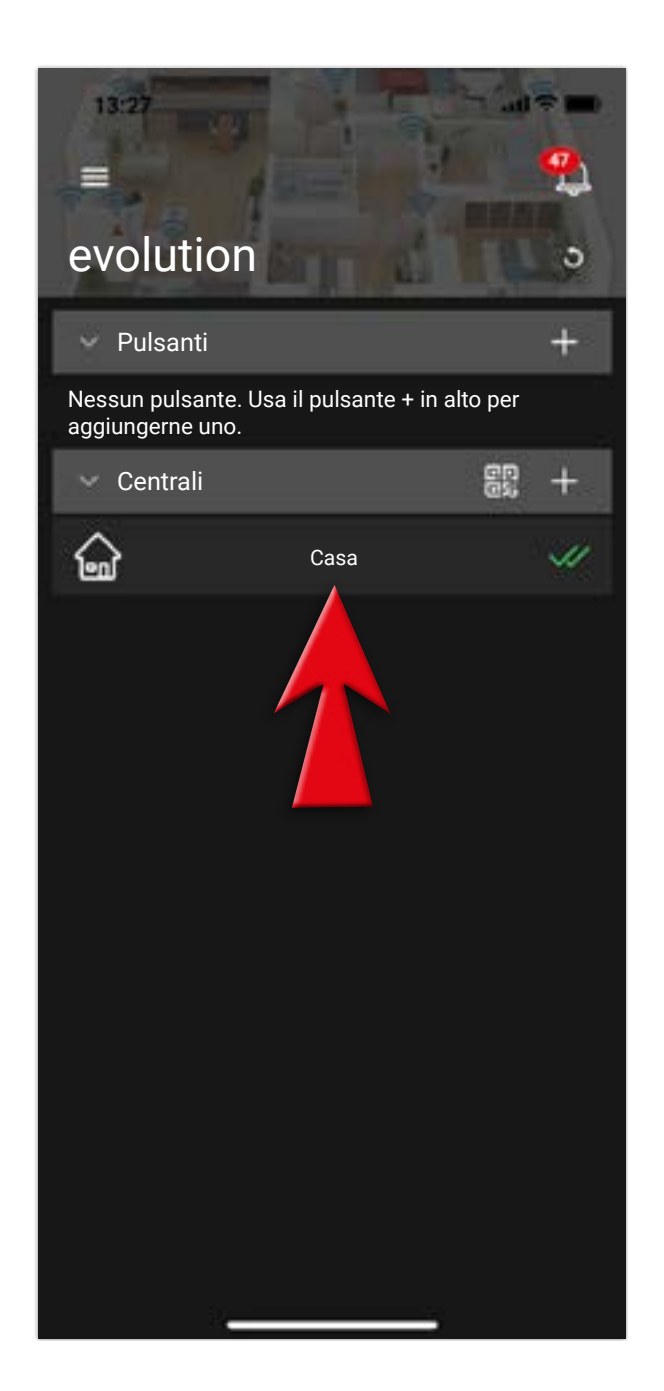

#### 13 - Accedi all'impianto e verifica il funzionamento dell'app

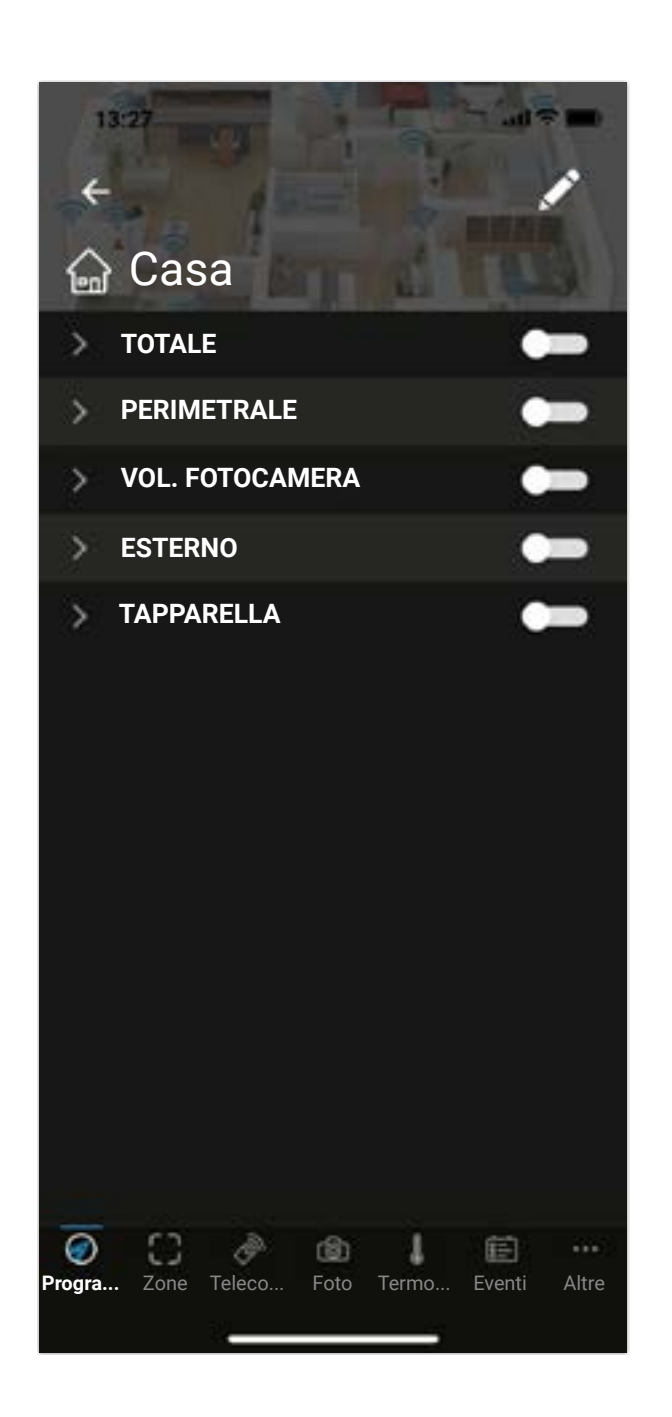

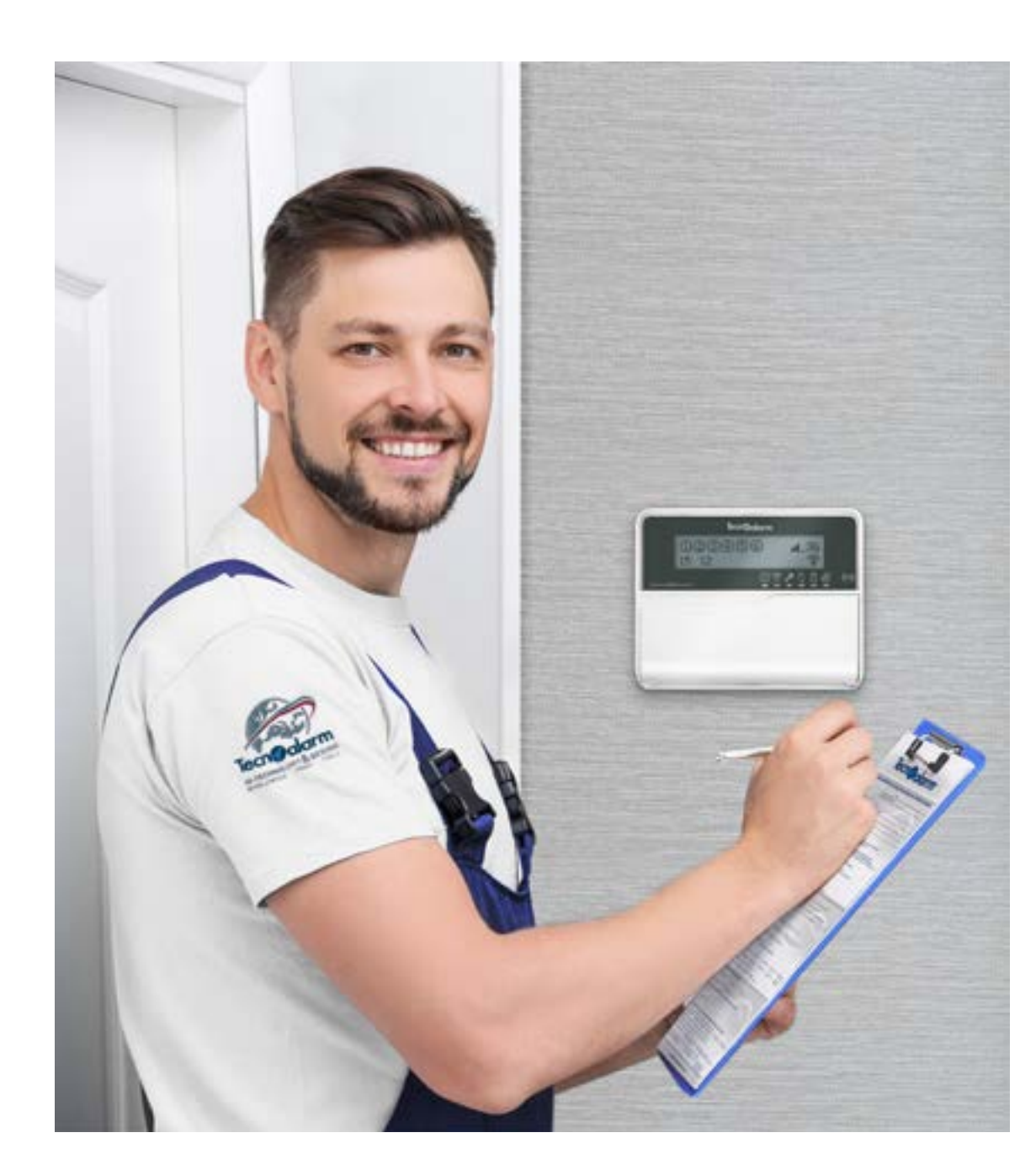

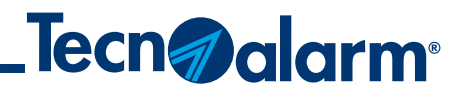

Nel caso di errori durante la procedura di sincronizzazione contatta il tuo installatore per il supporto tecnico avanzato

# **Procedura di associazione tramite QR code**

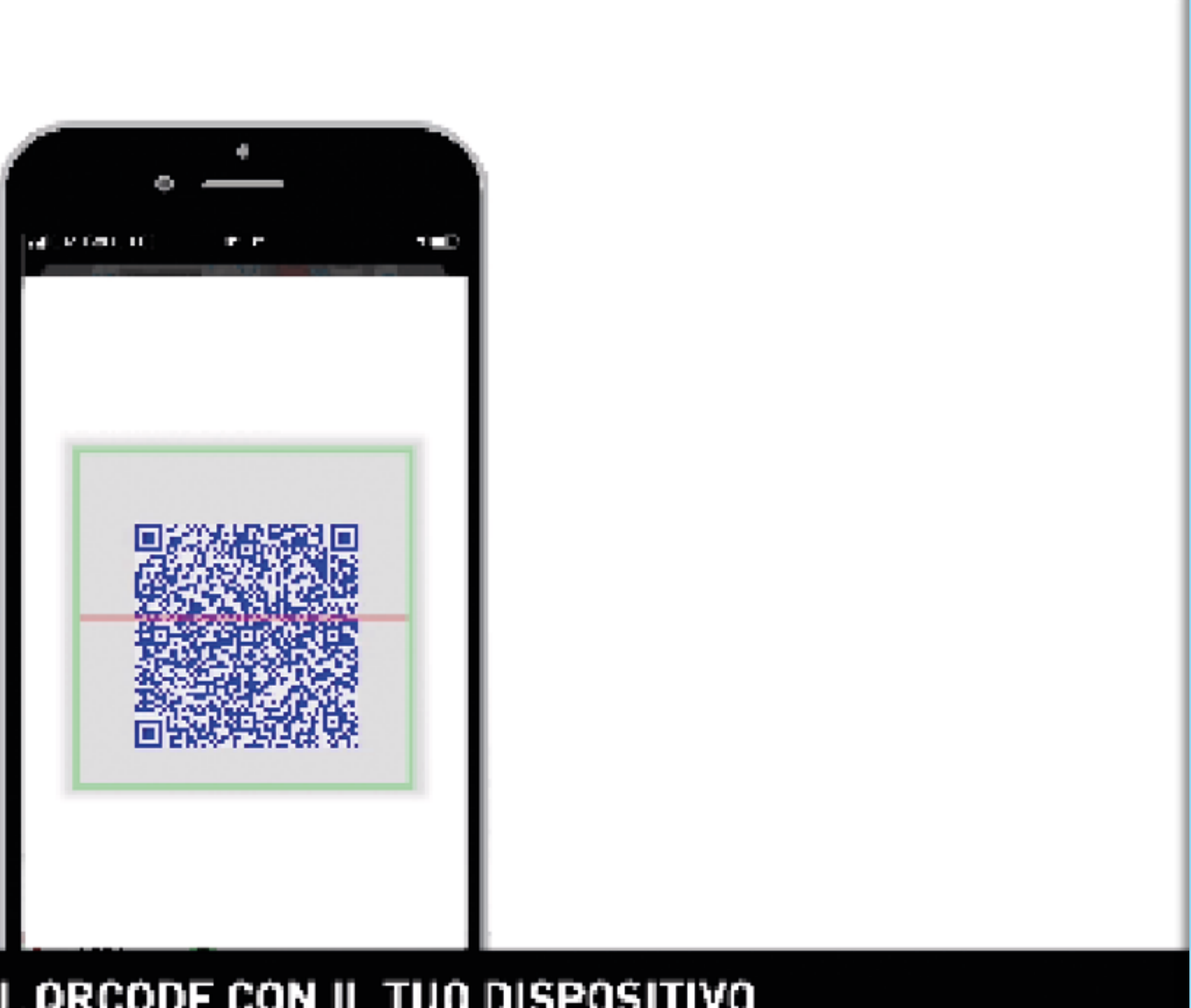

# INQUADRA IL QRCODE CON IL TUO DISPOSITIVO

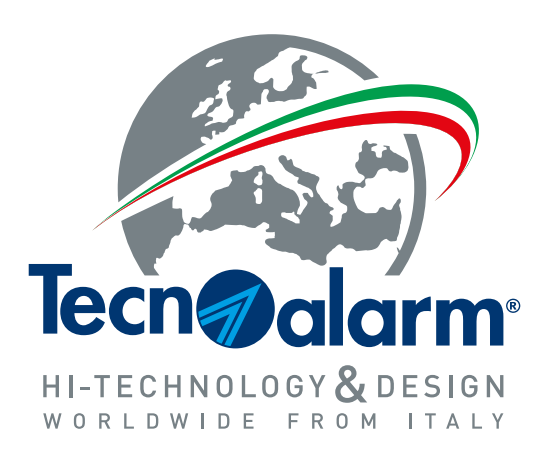

www.tecnoalarm.com